The Office of Research Electronic Research Administration (ERA) website can be used learn more about Cayuse 424 and to launch into Cayuse 424 production site. The URL is <u>http://www.research.vt.edu/era/</u>. Use the navigational links on the left side of the screen to go to a needed tool. To learn more about tools, click on the tool name under Learn About Tools section. If you click on Cayuse 424 more information will display.

| Invent the F                                                                                                    | Ch   Office of Research                                                                                                    | Electronio                                          | : Research Adminis                                           | stration Search               | Virginia Tech           |
|----------------------------------------------------------------------------------------------------|----------------------------------------------------------------------------------------------------|-----------------------------------------------------|--------------------------------------------------------------|-------------------------------|-------------------------|
| ERA Home Available Too                                                                                                    | ls Contact                                                                                                    |                                                     |                                                              | ► A to Z                      | Index I Directory       |
| QUICKLINKS                                                                                                    | ERA Home                                                                                                    |                                                     |                                                              |                               |                         |
| Use a Tool                                                                                                    | Featured Tools                                                                                                    |                                                     |                                                              |                               |                         |
| Awards                                                                                                    |                                                                                                    |                                                     |                                                              |                               |                         |
| Cayuse 424                                                                                                    |                                                                                                    |                                                     |                                                              |                               |                         |
| Cost Share Tracker                                                                                                    | Land Land                                                                                                    |                                                     |                                                              |                               |                         |
| Funding Opporturities                                                                                                    |                                                                                                    |                                                     | CAN                                                          |                               |                         |
| Limited Submissions                                                                                                    |                                                                                                    |                                                     | LAI                                                          | IUSE                          |                         |
| Pan Distribution System                                                                                                    |                                                                                                    |                                                     |                                                              |                               |                         |
| RCR Training Tracker                                                                                                    |                                                                                                    |                                                     |                                                              |                               |                         |
| RB Protocol Management                                                                                                    | 1                                                                                                    |                                                     |                                                              |                               |                         |
|                                                                                                    |                                                                                                    |                                                     |                                                              |                               |                         |
| ACUC Protocol Information                                                                                                    | <i>a i a i</i>                                                                                                    |                                                     |                                                              |                               |                         |
| ACUC Protocol Information<br>TCP Review & Annual<br>Compliance Certification                                                                                                    | Cayuse 424<br>CAYUSE 424 is a brand-new service                                                                                     | that gives fac                                      | ilty and staff an improved                                   | Learn                         | More                    |
| ACUC Protocol Information<br>TCP Review & Annual<br>Compliance Certification<br>Virginia Tech Expertise<br>Database                                                                      | CAYUSE 424 is a brand-new service<br>to Grants.gov for submitting researc                                                           | that gives fact<br>th proposals to                  | ulty and staff an improved federal agencies.                 | l interface Learn             | More                    |
| ACUC Protocol Information<br>TCP Review & Annual<br>Compliance Certification<br>Virginia Tech Expertise<br>Database<br>File Drop                                                         | Cayuse 424<br>CAYUSE 424 is a brand-new service<br>to Grants.gov for submitting researc                                             | that gives faci<br>th proposals to                  | ulty and staff an improved federal agencies.                 | l interface Learn             | More                    |
| ACUC Protocol Information<br>TCP Review & Annual<br>Compliance Certification<br>Virginia Tech Expertise<br>Database<br>File Drop<br>Related Links                                        | Cayuse 424<br>CAYUSE 424 is a brand-new service<br>to Grants.gov for submitting researc                                             | that gives face<br>th proposals to                  | Ilty and staff an improved federal agencies.                 | Learn                         | More                    |
| ACUC Protocol Information<br>TCP Review & Annual<br>Compliance Certification<br>Virginia Tech Expertise<br>Database<br>File Drop<br>Related Links<br>Office of Sponsored Programs        | Cayuse 424<br>CAYUSE 424 is a brand-new service<br>to Grants.gov for submitting researce<br>Learn About Tools                       | that gives face<br>th proposals to<br>Annou         | ulty and staff an improved<br>federal agencies.<br>Incements | l interface Learn Upcoming Tr | More                    |
| ACUC Protocol Information TCP Review & Annual Compliance Certification Virginia Tech Expertise Database File Drop Related Links Office of Sponsored Programs Office of Export and Secure | Cayuse 424<br>CAYUSE 424 is a brand-new service<br>to Grants.gov for submitting researce<br>Learn About Tools<br>Sponsored Programs | that gives face<br>th proposals to<br>Annou<br>Date | ulty and staff an improved<br>federal agencies.<br>Incements | Learn<br>Upcoming Tr<br>Title | More<br>raining<br>Date |

On the left side of the screen, the user can find out more on training and support. On the support page, a link to Cayuse will display the Cayuse system documentation.

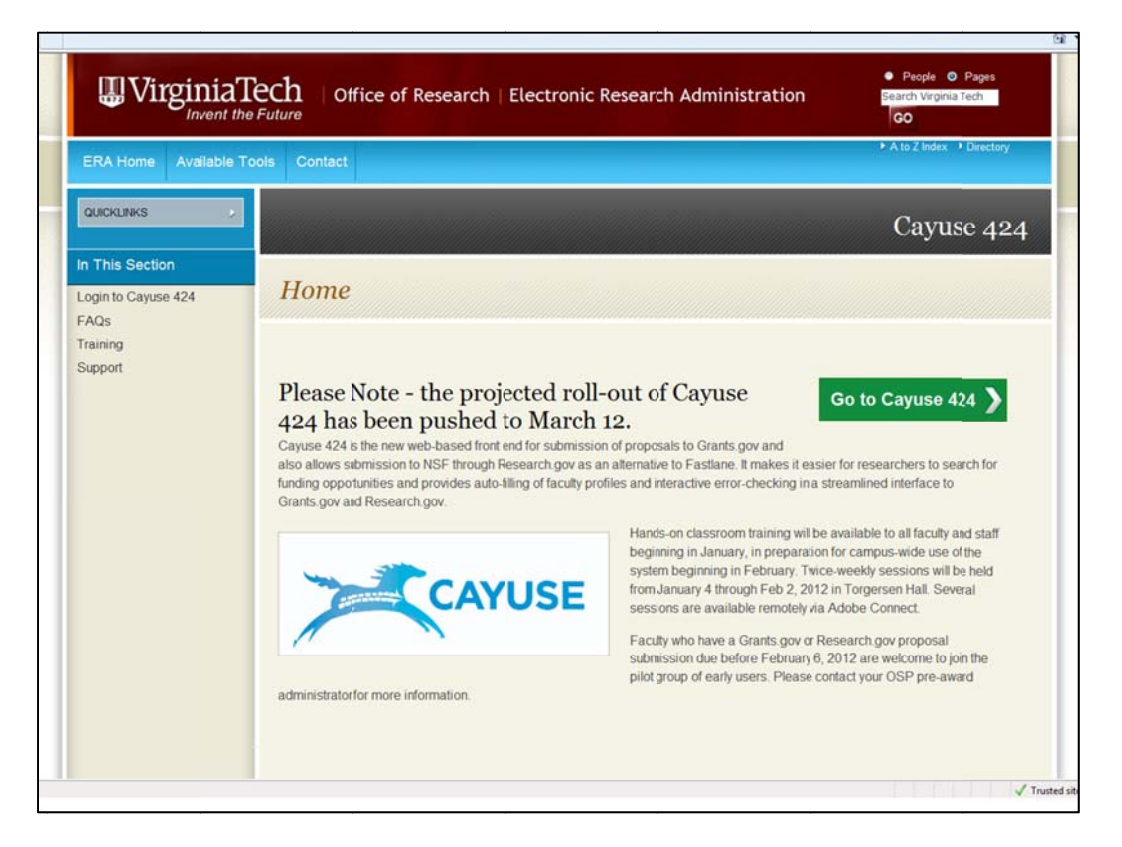

Cayuse 424 System Support materials can be found at <u>http://support.cayuse.com/docs/cayuse-424</u>. The User Reference Manual and Training Materials are included. This handout is to help become more familiar with Cayuse424 and for Virginia Tech specific processing on Cayuse 424. For in depth documentation, review Cayuse's Training Modules and User Reference Manual on Cayuse's Support Site.

| CAYUSE                                                                                                    | Contact Support Listserv FAQs                                                                                                    |  |  |  |  |  |
|----------------------------------------------------------------------------------------------------|----------------------------------------------------------------------------------------------------|--|--|--|--|--|
|                                                                                                    | Home                                                                                                    |  |  |  |  |  |
| Search this site:                                                                                                    | Cayuse 424                                                                                                    |  |  |  |  |  |
| Support Links<br>Browser Support &<br>Configuration<br>Cayuse 424<br>© User Reference Manual<br>© System Admin Manual<br>© Training Materials<br>© Cayuse 424 Pelease | In the 'ollowing pages you will find topics on using, navigating, and administering the Cayuse 424 grant-<br>application software. Click the terms below to navigate this documentation, or use the search box to the<br>left for more specific information. You can also check out the FAQ section linked at the top of the page for<br>answers to the most commonly-encountered questions and issues.  User Reference Manual System Admin Manual Training Materials Cayuse 424 Release Notes |  |  |  |  |  |
| Notes<br>Cayuse Backbone<br>Cayuse IRB<br>Cayuse Research Contacts<br>Cayuse SP<br>Cayuse Workflow                                                                    | User Reference Manual > Printer-friendly version                                                                                                    |  |  |  |  |  |

#### Production/Live Environment:

The URL to the VT/Cayuse production environment is <u>http://vt.cayuse424.com</u>. The system will display the CAS sign on screen if the user goes to production. Use your PID and CAS password to enter proposals in the production environment. (CAS password is the same one you use for HR system such a pay stub review.)

| Virgin                     | niaTech                                          | Central                                                           | Authentication Servi                      | ce |
|----------------------------|--------------------------------------------------|-------------------------------------------------------------------|-------------------------------------------|----|
|                            | <b>○</b> Help                                    | Terms of Use                                                      | About CAS                                 |    |
|                            | Username<br>Password<br>For                      | got username or password?<br>Warn before logging in<br>ogin Clear | to other sites.                           |    |
|                            | Sw                                               | vitch to high securit                                             | y PDC login.                              |    |
| Securit                    | y Notice                                         |                                                                   |                                           |    |
| For securit<br>that requir | y reasons, pease <b>clo</b><br>e authentication. | ose your web browser v                                            | when you have finished accessing services |    |

#### Cayuse's Main Menu:

| CAYUSE                                                                 |            |
|------------------------------------------------------------------------|------------|
| Wekome to Virginia Tech's Cayuse 424 Production Er<br>Cayuse424/v4.9.1 | nvironment |
| 9 Opportunities                                                        |            |
| Proposals                                                              |            |
| Routing & Approval                                                     |            |
| Professional Profiles                                                  |            |
| Institutional Profiles                                                 |            |
| Reports                                                                |            |
| © <u>Settings</u>                                                      |            |
| Compatible browser info                                                |            |
| 2.62527Cavvas-4247v4.0.1                                               | ? Support  |

Cayuse's <u>Main Menu</u> (above) is used to navigate to review opportunities, review and enter proposals, review if any proposals need routing and approval activity, update Professional Profiles and review institutional data.

#### **Opportunities Tab/Screen**:

If the user clicks on the Opportunity tab or the Opportunity link, all the opportunities that have been downloaded to the VT instance will display on <u>Opportunities</u> screen (below). The user can use the search function on this screen to verify if an opportunity has been downloaded to the VT production environment. If you do not find the opportunity you need, you will need to click on the Retrieve Opportunities button to download your opportunity from grants.gov or research.gov.

| Cv  | erview   | Opportunities       | Proposals Routing                                                                                 | People   Instituti | ons Reports Sett               | ings   | Keri DeValve | (kdevalve@  | ovt.edu) [Si   | an o |
|-----|----------|---------------------|---------------------------------------------------------------------------------------------------|--------------------|--------------------------------|--------|--------------|-------------|----------------|------|
| ppc | ortuni   | ties 🛱              |                                                                                                   | _                  | Retrieve Opportu               | nities |              |             |                |      |
| 152 | Oppor    | rtunities / Showing | 140                                                                                               |                    | Search                         |        |              | Show closed | opportunities: |      |
|     | 1 Opp    | ortunity Number     | Title                                                                                             | Comp. ID           | Agency                         | CFDA # | Opens        | Closes      | Retrieved      |      |
| 4   |          | 09-560              | Sedimentary Geology and<br>Paleobiology                                                           | [Research.gov]     | National Science<br>Foundation | 47.050 | 2010-09-24   | 2012-07-16  | 2012-04-19     | *    |
| •   | <b>E</b> | 11-503              | Major Research<br>Instrumentation Program:                                                        | [Research.gov]     | National Science<br>Foundation | 47.081 | 2011-11-08   | 2013-01-24  | 2012-04-19     | *    |
| •   | •        | 11-533              | Integrative Graduate<br>Education and Research<br>Traineeship Program                             |                    | National Science<br>Foundation | 47.081 | 2011-03-10   | 2012-07-02  | 2012-04-19     |      |
| •   |          | 11-533              | Integrative Graduate<br>Education and Research<br>Traineeship Program                             | [Research.gov]     | National Science<br>Foundation | 47.076 | 2011-04-21   | 2012-07-02  | 2012-04-19     | 3    |
| •   |          | 11-545              | Division of Molecular and<br>Cellular Biosciences:<br>Investigator-initiated<br>research projects |                    | National Science<br>Foundation | 47.074 | 2011-05-10   | 2012-05-21  | 2012-04-19     | 3    |
| •   |          | 11-545              | Division of Molecular and<br>Cellular Biosciences:<br>Investigator-initiated<br>research projects | [Research.gov]     | National Science<br>Foundation | 47.074 | 2011-05-26   | 2012-05-21  | 2012-04-19     | 3    |
| 4   | :        | 12-506              | Opportunities for<br>Promoting Understanding<br>through Synthesis                                 |                    | National Science<br>Foundation | 47.074 | 2011-10-28   | 2012-08-01  | 2012-04-19     | 34   |

If an opportunity is downloaded for the National Science Foundation (NSF) you will have two opportunities. One downloaded from Grants.gov which will be blank in the Comp. ID column and one from research.gov which will display research.gov in the Comp. ID. The user should always select the research.gov opportunity to use in the submission of their proposal. See below for an example.

| Overvi  | ew    | Opportunities       | Proposals F                                                                   | Routing                           | People    | Institutions    | Reports                    | Settings    | 1      | Keri DeValv | e (kdevalve | @vt.edu) [§     | Sign out ] |
|---------|-------|---------------------|-------------------------------------------------------------------------------|-----------------------------------|-----------|-----------------|----------------------------|-------------|--------|-------------|-------------|-----------------|------------|
| Opportu | nitie | s 🛱                 |                                                                               |                                   |           | 3               | Retrieve 0                 | pportunitie | s      |             |             |                 |            |
| 152 0   | pport | unities / Showing 2 | 2                                                                             |                                   | 11-545    |                 | Searc                      | h Sh        | ow All | ]           | Show clos   | ed opportunitie | es: 🗖      |
|         | 10    | portunity Number    | Title                                                                         | e                                 | Comp.     | ID              | Agency                     | CF          | DA #   | Opens       | Closes      | Retrieved       |            |
|         |       | 11-545              | Division of M<br>and Cellular<br>Biosciences:<br>Investigator<br>research pro | Molecular<br>- initiated          |           | Na<br>Fo        | tional Science<br>undation |             | 47.074 | 2011-05-10  | 2012-05-21  | 2012-04-19      | *          |
| *       |       | 11-545              | Division of M<br>and Cellular<br>Biosciences:<br>Investigator<br>research pro | Molecular<br>-initiated<br>ojects | [Research | h.gov] Na<br>Fo | tional Science<br>undation |             | 47.074 | 2011-05-26  | 2012-05-21  | 2012-04-19      | *          |
| 3       |       |                     |                                                                               |                                   |           |                 |                            |             |        |             |             |                 | -          |

#### Retrieve Opportunities:

If the user clicks the Retrieve Opportunities button, The <u>Retrieve Opportunities</u> window displays (below). The user enters the Opportunity Number from the Submission Guidelines from grants.gov to bring the opportunity from grants.gov to Virginia Tech's Cayuse instance. Only one user at VT has to do this – once done, any user can set up a proposal with the opportunity.

| Retrieve Opportur                 | nities                                        |
|-----------------------------------|-----------------------------------------------|
| To retrieve Federal opportunities | , please specify one of the following values. |
| Opportunity Number:               |                                               |
| CFDA #:                           |                                               |
| Retrieve Opportunities            | Cancel                                        |

The user can start the entry of a proposal from the <u>Opportunities</u> screen by clicking the green plus sign which is the Add icon. The Create Grants.gov/Research.gov Proposal screen will display. (See ADD A PROPOSAL section to view this screen – page 23)

| portu | nities 📮              |                                                                                                    |                    | Retrieve Opportuni                       | ties   |            |             |                |    |
|-------|-----------------------|----------------------------------------------------------------------------------------------------|--------------------|------------------------------------------|--------|------------|-------------|----------------|----|
| 2 Opp | portunities / Showing | 140                                                                                                    |                    | Search                                   |        |            | Show closed | opportunities: | e. |
| 10    | pportunity Number     | Title                                                                                                    | Comp. ID           | Agency                                   | CFDA # | Opens      | Closes      | Retrieved      |    |
| 0     | 09-560                | Sedimentary Geology and<br>Paleobiology                                                                                                    | [Research.gov]     | National Science<br>Foundation           | 47.050 | 2010-09-24 | 2012-07-16  | 2012-04-19     |    |
| 6     | 11-503                | Major Research<br>Instrumentation Program:                                                                                                    | [Research.gov]     | National Science<br>Foundation           | 47.081 | 2011-11-08 | 2013-01-24  | 2012-04-19     | 1  |
|       | 11-533                | Integrative Graduate<br>Education and Research<br>Traineeship Program                                                                                       |                    | National Science<br>Foundation           | 47.081 | 2011-03-10 | 2012-07-02  | 2012-04-19     | -  |
| ٥     | 11-533                | Integrative Graduate<br>Education and Research<br>Traineeship Program                                                                                       | [Research.gov]     | National Science<br>Foundation           | 47.076 | 2011-04-21 | 2012-07-02  | 2012-04-19     |    |
|       | 11-545                | Division of Molecular and<br>Cellular Biosciences:<br>Investigator-initiated<br>research projects                                                           |                    | National Science<br>Foundation           | 47.074 | 2011-05-10 | 2012-05-21  | 2012-04-19     |    |
|       | 11-545                | Division of Molecular and<br>Cellular Biosciences:<br>Investigator-initiated<br>research projects                                                           | [Research.gov]     | National Science<br>Foundation           | 47.074 | 2011-05-26 | 2012-05-21  | 2012-04-19     |    |
|       | 12-506                | Opportunities for<br>Promoting Understanding<br>through Synthesis                                                                                           |                    | National Science<br>Foundation           | 47.074 | 2011-10-28 | 2012-08-01  | 2012-04-19     |    |
| ۵     | 12-506                | Opportunities for<br>Promoting Understanding<br>through Synthesis                                                                                           | [Research.gov]     | National Science<br>Foundation           | 47.074 | 2011-11-08 | 2012-08-01  | 2012-04-19     |    |
|       | 12-534                | Nanotechnology<br>Undergraduate Education<br>(NUE) in Engineering                                                                                           | [Research.gov]     | National Science<br>Foundation           | 47.041 | 2012-02-07 | 2012-04-23  | 2012-04-19     |    |
|       | 12-SN-0003            | Special Program<br>Announcement for 2012<br>Office of Naval Research<br>Research Opportunty:<br>Basic Research Chalenge:<br>Carbon Molecular<br>Electronics | 12-SN-0003         | Office of Naval<br>Research              | 12.300 |            | 2012-05-01  | 2012-04-19     |    |
|       | 20120501-PG           | Preservation Assistance<br>Grants                                                                                                    |                    | National Endowment<br>for the Humanities | 45.149 | 2012-01-09 | 2012-05-01  | 2012-04-19     | -  |
|       | DE-FOA-0000600        | Continuation of Solicitation<br>for the Office of Science<br>Financial Assistance<br>Program                                                                | DE-FOA-<br>0000600 | Office of Science                        | 81.049 | 2011-09-30 | 2012-09-30  | 2012-04-19     |    |
|       | DE-FOA-0000657        | Biomass Research and<br>Development Initiative<br>(BRDI)                                                                                                    |                    | Golden Field Office                      | 81.087 | 2012-03-22 | 2012-04-24  | 2012-04-19     |    |
| 6     | DE-FOA-0000677        | Solid State Energy<br>Conversion Alliance Core                                                                                                    |                    | National Energy<br>Technology            | 81.089 | 2012-03-16 | 2012-04-30  | 2012-04-19     | 1  |

#### Proposals Tab/Screen:

The Proposals tab or link from the Main Menu will display the <u>Proposals List</u> (below). This screen will display all proposals you have entered, proposals on which you are the PI or proposals where you have been granted access permission. You can click on the link to access the proposal. You can click the R to have "read only" access to a proposal.

| Overvie  | w      | Орро   | rtunities Proposals Routing People Ins     | tilutions Reports Settings            |                  |            | Srina          | th Ekkad (sekk | (ad) [ Sign ou |
|----------|--------|--------|--------------------------------------------|---------------------------------------|------------------|------------|----------------|----------------|----------------|
| Proposal | ls Lis | t      |                                            |                                       |                  | Create Pro | oposal Mimpor  | Subaward       |                |
| Show F   | lecent | ly Vie | Search View days back:                     | 2 months                              | mitted proposals | ?          |                |                |                |
| Show     | All:   | 31 pr  | roposas since Feb 19, 2012 📮               | Make Show All                         | the default view |            |                |                |                |
|          |        |        | Proposal                                   | Title                                 | PI               | Modified   | Туре           | Deadline       |                |
|          | 4      | R      | Keri NSF 04-10-12 ReadyForSubmission       | Innovations in Telescope Technologies | O'Brien, Walter  | 2012-04-10 | Mathal Eiology | 2012-09-24     |                |
|          |        | R      | Obrien NIH 03-16-12 LungCapacityII         | ttitle of proposal                    | O'Brien, Walter  | 2012-03-19 | G.g FOA (R01)  | 2012-03-16     | <b>B</b>       |
|          |        | R      | Transform of Obrien NIH 04-16-12 Biosphere |                                       | O'Brien, Walter  | 2012-03-14 | FocuI Sciences | 2012-03-19     |                |
|          |        | R      | OBrien NIH 04-16-12 LungandHeartCapacity   | Lung Capacity for the Elderly         | O'Brien, Walter  | 2012-03-08 | G.g FOA (R01)  | 2012-04-16     | <b>B</b>       |
| 8        | 4      | R      | Keri NSF 03-01-12 ReadyForSubmission3-8-12 | Innovations in Telescope Technologies | O'Brien, Walter  | 2012-03-08 | CentInnovation | 2012-03-01     | <b>B</b>       |
| 8        | 4      | R      | Keri NSF 03-01-12 ReadyForSubmission2      | Innovations in Telescope Technologies | O'Brien, Walter  | 2012-03-07 | CentInnovation | 2012-03-01     | 9              |
|          |        | R      | Obrien NIH 04-16-12 Biosphere              |                                       | O'Brien, Walter  | 2012-03-07 | G.g FOA (R01)  | 2012-04-16     | <b>B</b>       |
| 8        | 4      | R      | Keri NSF 03-01-12 ReadyForSubmission       | Innovations in Telescope Technologies | O'Brien, Walter  | 2012-03-07 | CentInnovation | 2012-03-01     |                |
| ×        |        | R      | Diller NSF 2-28-12 Test1                   | Descriptive Title of Proposal         | Diller, Thomas   | 2012-03-02 | Plan Telescope | 2012-02-28     | -              |
|          |        | R      | SUB Tyson UGA Diller                       |                                       | Tyson, John      | 2012-02-20 | Subaward       |                | -              |
|          |        | R      | SUB arcury WakeForest Diller               |                                       | Arcury, Thomas   | 2012-02-20 | Suba(imported) |                | -              |
|          |        | R      | SUB Smiht USC diller                       |                                       | Jones, Thomas    | 2012-02-20 | Subarom Adobe) |                |                |
|          | _      | R      | OBrien AirForce 05-01-12 WindTunnelTesting | Innovations in Telescope Technologies | O'Brien, Walter  | 2012-03-01 | Reseirectorate | 2012-03-01     | -              |
|          |        | R      | testing autofill                           |                                       | Ekkad, Srinath   | 2012-02-27 | Researent R01) |                | B 渊            |
|          | 4      | R      | Ekkad NIH 10-05-12 LungMechFINAL           | Building Strong Lunchs - Lung Mech    | Ekkad, Srinath   | 2012-02-27 | G.g FOA (R01)  | 2012-10-15     | B 🗱            |
| _        |        | R      | Ekkad NIH 10-05-12 LungMechTesting         |                                       | Ekkad, Srinath   | 2012-02-27 | G.g FOA (R01)  | 2012-10-05     | <b>B</b>       |
|          |        | R      | Ekkad NSF 10-15-12 LungMech1               |                                       | Ekkad, Srinath   | 2012-02-27 | CompI Sciences |                | <b>B</b>       |
|          |        | R      | Ekkad NIH 10-05-12 LungMech1               |                                       | Ekkad, Srinath   | 2012-02-27 | G.g FOA (R01)  |                | B 🕷            |
|          |        | R      | Ekkad NIH 10-05-12 LungMech                |                                       | Ekkad, Srinath   | 2012-02-27 | G.g FOA (R01)  |                | B 🗱            |

#### Copy/Transform a Proposal:

You can also copy or transform a proposal from the <u>Proposal List</u>. If the user wants to make a copy of this proposal or make a copy of this proposal and submit to another opportunity (called transform), click on the white/green sheet of paper icon which means Copy/Transform Proposal. <u>Proposal Copy/Transform</u> window displays. Click the appropriate button.

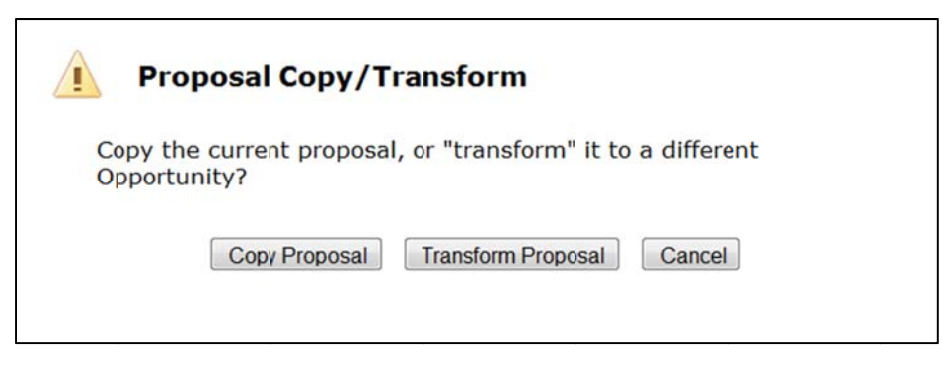

If you are transforming the proposal to another opportunity, you can select the opportunity when the <u>Transform</u> <u>Proposal</u> window displays. Search for the opportunity you want and click on the green plus sign which means Transform Proposal. This process will associate the old proposal information to the new opportunity.

| Prop | posal To Transform: "Keri_<br>urrent Opportunity: PD-09 | NSF_04-10-12_ReadyFor<br>9-7334                                                                             | Submission"    |                                |          |               |       |
|------|---------------------------------------------------------|----------------------------------------------------------------------------------------------------|----------------|--------------------------------|----------|---------------|-------|
| Sele | ect Opportunity                                         |                                                                                                    | Search         |                                | Show clo | sed opportuni | ties: |
|      | Opportunity Number                                      | Title                                                                                                    | Comp. ID       | Agency                         | CFDA #   | Opens         | c     |
| 4    | 11-533                                                  | Integrative Graduate<br>Education and<br>Research Traineeship<br>Program                                    | [Research.gov] | National Science<br>Foundation | 47.076   | 2011-04-20    | 201   |
| 4    | PD-11-9134                                              | Education and<br>InterdiscipInary<br>Research                                                               | [Research.gov] | National Science<br>Foundation | 47.049   | 2011-04-20    | 201   |
| 4    | PD-11-8069                                              | Computational and<br>Data-Enabled Science<br>and Engineering in<br>Mathematical and<br>Statistical Sciences | [Research.gov] | National Science<br>Foundation | 47.049   | 2011-10-14    | 201   |
| 4    | D-11-7246                                               | Physics of living<br>Systems                                                                                | [Research.gov] | National Science<br>Foundation | 47.049   | 2011-05-24    | 201   |
| 4    | D-11-1774                                               | Ceramics                                                                                                    | [Research.gov] | National Science<br>Foundation | 47.049   | 2010-09-24    | 201   |
| 4    | D-11-1643                                               | Particle and Nuclear<br>Astrophysics                                                                        | [Research.gov] | National Science<br>Foundation | 47.049   | 2010-09-24    | 201   |
| 4    | PD-11-1288                                              | Theoretical Particle<br>Astrophysics and<br>Cosmology                                                       | [Research.gov] | National Science<br>Foundation | 47.049   | 2011-05-24    | 201   |
| 4    | D-11-1287                                               | Mathematical Physics                                                                                        | [Research.gov] | National Science<br>Foundation | 47.049   | 2011-05-24    | 201   |
| •    | D-11-1286                                               | Theoretical<br>Elementary Particle<br>Physics                                                               | [Research.gov] | National Science<br>Foundation | 47.049   | 2011-05-24    | 201   |
| ۲.   |                                                         |                                                                                                    | m              |                                |          |               | •     |

The user can rename the proposal. The system will bring forward all applicable information to the new transformed proposal with or without the attachments according to the selection on this window.

| NEW Proposal Name: Transform Copy Attachments? | ofEkkad_NSF_ | _06-10-12_LungPr | roject (For | reference within Course 424 ) |
|------------------------------------------------|--------------|------------------|-------------|-------------------------------|
| Copy Attachments?                              |              |                  |             | reference wann cayuse 424 )   |
|                                                |              |                  |             |                               |
| Due Date:                                      |              |                  |             |                               |
| Validation Type: NIH                           | ٣            |                  |             |                               |

The user can then go into the proposal from the <u>Proposal List</u> and make any needed changes before they request submission of the proposal to the new opportunity.

|   | Proposal                                     | Title                                  | PI                 | Modified   | Туре           | Deadline   |            |
|---|----------------------------------------------|----------------------------------------|--------------------|------------|----------------|------------|------------|
|   | R Transform of Tafti NIH 02/05/12 Lung       | Lung project #2                        | Tafti, Danesh      | 2012-02-07 | Reseers (R01)_ | 2012-02-07 | ک 🖉        |
|   | R DeValre NIH 2-5-12 Lung1Test               | DeValve_Lung Test Proposal             | Ekkad, Srinath     | 2012-02-01 | G.g FOA (R01)  |            | B 🗱        |
|   | R Ekkad-NIH-120503 Subcontract test          |                                        | Ekkad, Srinath     | 2012-02-07 | G.g FOA (R01)  |            | B 🗱        |
|   | R BostonUniversity Schneider SubBudget       |                                        | Schneider, Michael | 2012-02-07 | Subaward       |            | -          |
|   | R Ekkad NIH 02-05-12 Lung Mech               | Lung Mech                              | Ekkad, Srinath     | 2012-02-01 | G.g FOA (R01)  | 2012-02-05 | <b>B</b> 😻 |
|   | R Ekkad-DoD-01/31/2012-TurbineBlades         | Turbine Blades in Defense Applications | Ekkad, Srinath     | 2012-01-25 | Intel Sciences | 2012-01-31 | ک 🛃        |
|   | R Ekkad NIH 02-05-12 Lung and heart Proposal |                                        | Ekkad, Srinath     | 2012-01-26 | Researent R01) |            | 🖳 🇩        |
|   | R Tafti NIH 02-05-12 Proposal For Lungs-2    | Mechanical Lung proposal               | Tafti, Danesh      | 2012-02-01 | NIHarent R21)  | 2012-02-05 | کے 🛃       |
| 4 | R Tafti NIH 02-05-12 Proposal For Lungs      | Mechanical Lung proposal               | Tafti, Danesh      | 2012-01-26 | G.g FOA (R01)  | 2012-02-05 |            |
|   | R Ekkad NIH 02-07-12 LungProject #3          |                                        | Ekkad, Srinath     | 2012-01-26 | G.g FOA (R01)  |            | ک 💐        |
| × | R Ekkad-DOT-01/31/2012-TurbineBlades         | Turbine Blades in Defense Applications | Tafti, Danesh      | 2012-02-01 | FAAlicitation  | 2012-01-31 | B 🗱        |

#### Routing Tab/Screen:

The Routing tab or link from the Main Menu will display the <u>Routing Hot List</u> (below). This screen will display all proposals which may require some approval action by the user viewing the list.

| ng Hot | List  |         |          |          |         |            |                  |            |
|--------|-------|---------|----------|----------|---------|------------|------------------|------------|
| She    | win   | 7 2 out | of 2 pro | nosals v | which n |            | require          | action     |
| SIIC   | wini, | y 2 000 | 01 2 pro | posais v | and n   | Don't show | entries older ti | han:       |
|        |       |         |          | Proposal |         | 1          | Steps aw         | ay Days ol |
|        | *     | Ekkad   | DoD-01/3 | 31/2012- | Turbine | Blades     | 0                | 55         |
|        |       |         |          |          |         |            | 0                | 21         |

### People Tab/Professional Profile Link:

The People tab or Professional Profile link from the Main Menu will display the <u>People</u> screen. This screen provides search capabilities to verify if a person is available in Cayuse. If the person is available, click the link in the Search results to view their Professional Profile. If the person is not in Cayuse (as below), their Professional Profile can be added to Cayuse by clicking the add Person button at the top/middle of the screen (below).

| Overview  | Opportunities | Propesals  | Routing | People | Institutions | Reports | Settings |        |
|-----------|---------------|------------|---------|--------|--------------|---------|----------|--------|
| eople     |               |            |         |        |              |         |          | Person |
| Lincoln   | Brown         | Searc      | ch      |        |              |         |          |        |
| @ All Ins | stitutions    |            |         | -      |              |         |          |        |
| Show Rec  | ently Viewed  | Show Al    |         |        |              |         |          |        |
| Search    | Results: 7 p  | eople 🖾    |         |        |              |         |          |        |
| ? Broy    | wn, Alan J    |            |         |        |              |         |          |        |
| ? Broy    | wn, Bryan L   |            |         |        |              |         |          |        |
| ? Brow    | wn, Eugene    | F          |         |        |              |         |          |        |
| ? Brow    | wn, Gary S    |            |         |        |              |         |          |        |
| ? Brow    | wn, Joe       |            |         |        |              |         |          |        |
| ? Bro     | wn, Robert    | м          |         |        |              |         |          |        |
| ? Brow    | wnlee-Bowe    | en, Leanne | 1       |        |              |         |          |        |
|           |               |            |         |        |              |         |          |        |

#### Creating a Professional Profile:

After clicking the Add person button, the <u>Create Professional Profile</u> screen displays. Enter name. Click Create New Profile button.

| Create Professio            | onal Profile              |            |
|-----------------------------|---------------------------|------------|
| First name:<br>Middle name: | Joe                       | (required) |
| Last name:                  | Brown                     | (required) |
|                             | Cancel Create New Profile |            |

A Professional Profile displays for entered person (below). If you add a person, you need to link them to an organization to add their contact information. Click on the green plus sign to associate a organization to the added person.

| Overview  | Opportunities                                                      | Proposals | Routing | People | Institutions | Reports                                                | Settings     |        |  |
|-----------|--------------------------------------------------------------------|-----------|---------|--------|--------------|--------------------------------------------------------|--------------|--------|--|
| People    | Brown, Joe                                                         |           |         |        |              |                                                        |              |        |  |
| Pro       | fessional Pro                                                      | ofile: Br | own, J  | oe 🏽   |              |                                                        |              |        |  |
| Ge<br>0 I | neral Personal Info<br>Name Degrees<br>Demographics<br>Biosketches | ermation  |         |        | Na           | Me<br>Prefix:<br>First:<br>Middle:<br>Last:<br>Suffix: | Joe<br>Brown | Rename |  |
|           |                                                                    |           |         |        | NIH          | Commons IC                                             | D:           |        |  |
|           |                                                                    |           |         |        | NAS          | A NSPIRES ID                                           | D:           |        |  |
|           |                                                                    |           |         |        |              |                                                        |              |        |  |

Search and then select the institution from the list. If an institution is not in the list – contact your Pre-award Administrator to add the institution. Click on the Create Institutional Association button.

| 🛑 Crea       | te Institutional Association                 | n         |
|--------------|----------------------------------------------|-----------|
| Institution: | Virginia Poytechnic Institute and State Univ | versity - |
|              | Create Institutional Association             | Cancel    |
|              |                                              |           |
|              |                                              |           |

The Professional Profile now displays the Institutional Association. If another association is needed click on the green plus sign to add another.

| verview          | Opportunities                                                                    | Proposals            | Routing | People | Institutions | Reports         | Settings |        |
|------------------|----------------------------------------------------------------------------------|----------------------|---------|--------|--------------|-----------------|----------|--------|
| eople » I        | Brown, Joe                                                                       |                      |         |        |              |                 |          |        |
| Profe:<br>Genera | ssional Pro<br>Personal Info<br>Name ►<br>Degrees<br>Demographics<br>Biosketches | ofile: Br            | own, J  | oe 🏼   | Na           | me<br>Prefix    | c        | Rename |
| 1 Insti          | tutiona Associa                                                                  | ation 🐈              |         |        |              | First<br>Middle | t: Joe   |        |
| *                | Virginia Tech<br>Contact Info<br>eRA Role                                        | Title                |         |        |              | Last<br>Suffix  | t: Brown |        |
|                  | Salary and Fri<br>Performance S                                                  | nge Workshee<br>Site | t       |        | NIF          | I Commons 1     | ID:      |        |
|                  | Routing                                                                          | Profile              |         |        | NAS          | ANSPIRES        | ID:      |        |
|                  |                                                                                  |                      |         |        |              |                 |          |        |

If you perform the search on the Professional Profile screen and the person is available, click the link in the Search Results section to view their Professional Profile.

| Overview | Opportunities       | Proposals | Routing | People | Institutions | Reports | Settings |        |
|----------|---------------------|-----------|---------|--------|--------------|---------|----------|--------|
| People   |                     |           |         |        |              |         |          | Person |
| ekka     | d                   | Searc     | h       |        |              |         |          |        |
| @ All    | Institutions        |           |         | -      |              |         |          |        |
| Show F   | Perently Viewed I   | Show All  |         |        |              |         |          |        |
| DITOWY   | (eccility viewed 1) |           |         |        |              |         |          |        |
| Searc    | h Results: 1 p      | erson 📮   |         |        |              |         |          |        |
| ? E      | kad, Srinath        |           |         |        |              |         |          |        |
|          |                     |           |         |        |              |         |          |        |
|          |                     |           |         |        |              |         |          |        |
|          |                     |           |         |        |              |         |          |        |
|          |                     |           |         |        |              |         |          |        |
|          |                     |           |         |        |              |         |          |        |
|          |                     |           |         |        |              |         |          |        |

## Permissions to Update Professional Profile:

If you select a person from the Search Results, everyone can view their Professional Profile. A user can update another user's Professional Profile depending on the permissions to that Profile. From the <u>Professional Profile</u> screen, a user can grant permissions to his/her Professional Profile. The user clicks on the Permissions icon which can be found in the top right hand corner of the screen. The icon is an orange key.

| Overview Opportunities Proposals Routing People                                                      | Institutions Reports Settings Srinath Ekkad (sekkad) [Sign out ]   |
|----------------------------------------------------------------------------------------------------|--------------------------------------------------------------------|
| People » Ekkad, Srinath                                                                              | Remissions                                                         |
| Professional Profile: Ekkad, Srinath                                                                 | Name                                                               |
| Demographics<br>Biosketches<br>1 Institutional Association<br>Virginia Tech (Mechanical Engineering) | Prefix:<br>First: Srinath<br>Middle:<br>Last: Ekkad<br>Suffix: Jr. |
| eRA Role<br>Dept / Division / Title<br>Salary and Fringe Worksheet<br>Performance Site               | NIH Commons ID:                                                    |
|                                                                                                    | NASA NSPIRES ID:                                                   |

Other users can be added to the <u>Permissions for the Professional Profile</u> page by clicking on the Add user/group button.

| Nerm | issi<br>dd us | ons for Profession      | al P | rofile | : Ek  | kad, S   | Srina  | th                 |                |                   |
|------|---------------|-------------------------|------|--------|-------|----------|--------|--------------------|----------------|-------------------|
|      |               |                         | List | Read   | Write | Autofill | Delete | Change Permissions | Add User/Group | Remove User/Group |
| :    | ×             | Ekkad, Srinath (sekkad) |      |        |       | V        | V      |                    | V              | 7                 |
| :    | ×             | AllUsers                | 7    |        |       |          |        |                    |                |                   |
|      |               |                         |      |        |       |          |        |                    |                |                   |

The user searches for the appropriate user and selects the user from the Search Results.

| Add s    | Security Principa    | d.                                              | close |
|----------|----------------------|-------------------------------------------------|-------|
|          |                      | Search                                          |       |
| Show A   | di .                 |                                                 |       |
| Select ( | Users or Groupsbelow | to provide access to this Professional Profile. |       |
| Recent   | ly Used: 1 principal |                                                 |       |
| Type     | Group or User        | Profile Name                                    |       |
| U        | disrael              | Israel, Diana D                                 |       |
|          |                      |                                                 |       |
|          |                      | Close                                           |       |

•

The user should give "write" access to all appropriate users by clicking the Write checkbox. The added user now has permission to update your Professional Profile. If the user then clicks the name in the "bread crumb" trail (in this case <u>Ekkad, Srinath</u>), it will take the user back to the Professional Profile where they can continue to update their information if needed.

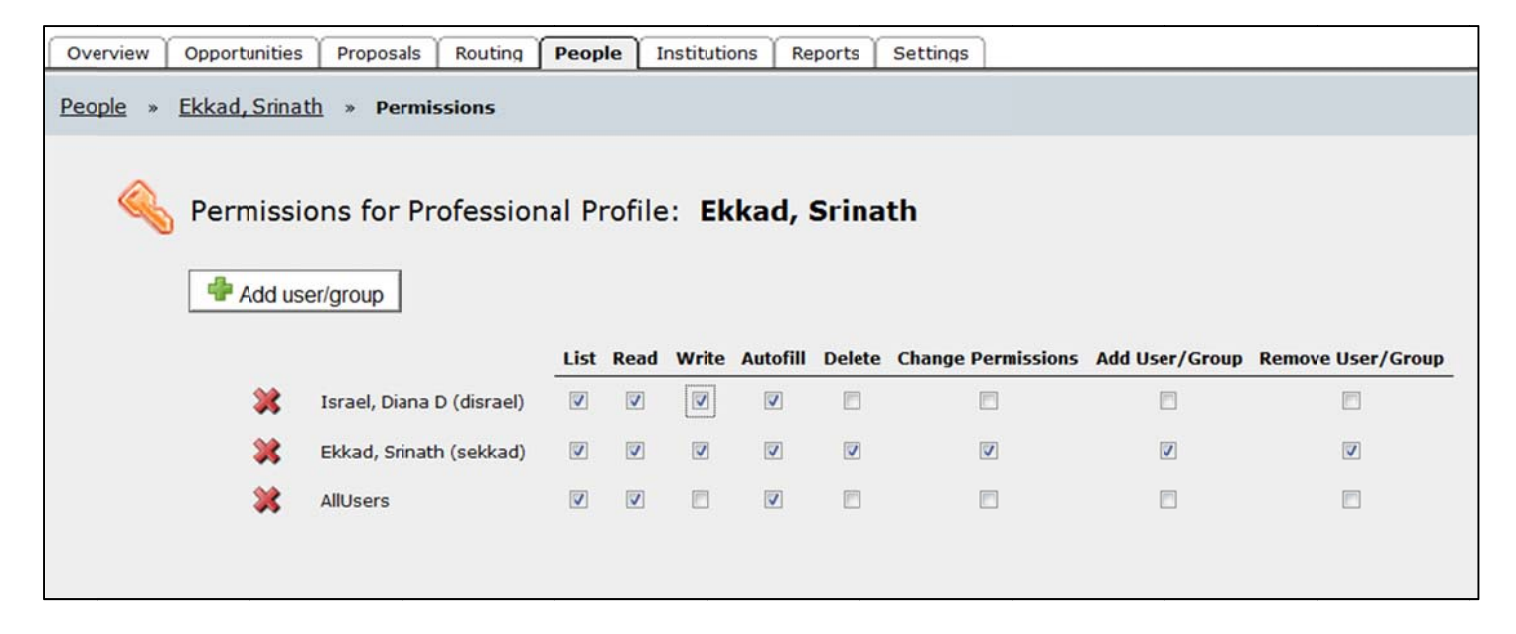

The following table explains the permission categories. Click the corresponding to give permissions and unclick checkbox to take away permissions.

| Permission         | Meaning                                                                                        |
|--------------------|------------------------------------------------------------------------------------------------|
| List               | Users with this permission for a given profile can only note the existence of a Profile – the  |
|                    | name will appear in lists. They may not look at or modify the data. If they want more          |
|                    | access, they must appeal to the owner of the profile or a System Administrator with            |
|                    | greater access, who can elevate their status.                                                  |
| Read               | Users with this permission for a given profile can look at all the data. They may not modify   |
|                    | the data. If they want Write access, they must appeal to a user with greater access who can    |
|                    | elevate their status.                                                                          |
| Write              | Users with this permission for a given profile can modify all data.                            |
| Autofill           | Users with this permission for a given profile can "autofill" data from the profile into grant |
|                    | proposals – in other words, use the Professional Profile as intended.                          |
| Delete             | Users with this permission for a given profile can delete it.                                  |
| Change Permissions | Users with this permission for a given profile can change the permissions associated with      |
|                    | that profile.                                                                                  |
| Add User/ Group    | Users with this permission for a given profile can add additional users and assign             |
|                    | appropriate permissions.                                                                       |
| Remove User/ Group | Users with this permission for a given profile can remove users from the profile.              |

#### Updating a Professional Profile:

From the <u>Professional Profile</u> screen, a user can update Name, Degrees, Demographics, add Biosketches and update contact information. The <u>Professional Profile – Name</u> (above) screen will capture Name and NIH and NSPIRES IDs. By clicking the links on the left hand side of the screen, users can update different types of information.

| Overview | Opportunities                   | Proposals            | Routing     | People | Institutions | Reports           | Settings |        |
|----------|---------------------------------|----------------------|-------------|--------|--------------|-------------------|----------|--------|
| People » | Ekkad <mark>, Sri</mark> nath   | 18                   |             |        |              |                   |          |        |
| Profe    | ssional Pro                     | ofile: Ek            | kad, S      | rinath | *            |                   |          |        |
| Genera   | al Personal Info                | rmation              |             |        |              |                   |          |        |
|          | Name Degrees                    |                      |             |        | Na           | me                |          | Rename |
|          | Demographics<br>Biosketches     |                      |             |        |              | Prefix            |          | j 👘    |
| 1 Insti  | tutional Associa                | ation 🜵              |             |        |              | First:<br>Middle: | Srinath  |        |
| *        | Virginia Tech                   | (Mecharical I        | Engineering | )      |              | Last:<br>Suffix:  | Ekkad    |        |
|          | eRA Role                        | 1741-                |             |        |              |                   |          |        |
|          | Salary and Fri<br>Performance S | nge Wortshee<br>Site | ŧ           |        | NIH          | l Commons I       | D:       |        |
|          | C Routing                       | Profile              |             |        | NAS          | A NSPIRES I       | D:       |        |
|          |                                 |                      |             |        |              |                   |          |        |

The user should update degree information used by different types of proposals on the <u>Professional Profile – Degrees</u> screen .

| e » Ekkad, srinath<br>Professional Profile: Ekkad, Srinath | ¥                                                                                                |               |  |
|------------------------------------------------------------|--------------------------------------------------------------------------------------------------|---------------|--|
| General Personal Information Name Degrees                  | Degrees ?                                                                                        |               |  |
| Eiosketches                                                | (comma separated, max of 3):<br>Senior/Key Person Degree Type:<br>Senior/Key Person Degree Year: |               |  |
| Contact Info<br>eRA Role                                   | NSF Degree Type:<br>NSF Degree Year:                                                             | Please Select |  |
| Salary and Fringe Worksheet<br>Performance Site            | L                                                                                                |               |  |

The user should update demographics information used in proposals on the Professional Profile – Demographics screen.

| » [     | Ekkad, Srinath                                                                                                    |                                         |      |
|---------|----------------------------------------------------------------------------------------------------|-----------------------------------------|------|
| rofe    | ssional Profile: Ekkad, Srinath                                                                                                    | 3                                       |      |
| Genera  | al Personal Information                                                                                                    |                                         |      |
|         | Name                                                                                                    | Demographics                            |      |
|         | Degrees                                                                                                    |                                         |      |
|         | Democraphics                                                                                                    | Gender: Please Select                   |      |
|         | Biosketches                                                                                                    |                                         |      |
|         | and a state of the state of the | Race (Check all that apply):            |      |
| 1 Insti | tutional Association                                                                                                    | American Indian or Alaska Native        |      |
| *       | Virginia Tech (Mechanical Engineering)                                                                                                    | Asian                                   |      |
|         |                                                                                                    | Black or African American               |      |
|         | Contact Info                                                                                                    | Native Hawaiian or Other Pacific Isla   | nder |
|         | eRA Role                                                                                                    | C White                                 |      |
|         | Salary and Eringe Worksheet                                                                                                    | Do Not Wish to Provide                  |      |
|         | Performance Site                                                                                                    | Crhoicing -                             | ,    |
|         |                                                                                                    | Please Select                           |      |
|         | Routing Profile                                                                                                    | Citizenship: Please Select •            |      |
|         |                                                                                                    | Disabilty Status (Check all that apply) |      |
|         |                                                                                                    | Hearing                                 |      |
|         |                                                                                                    | Visual                                  |      |
|         |                                                                                                    | Mobility/Orthopedic Impairment          |      |
|         |                                                                                                    | C Other                                 |      |
|         |                                                                                                    | None None                               |      |
|         |                                                                                                    | Do Not Wish to Provide                  |      |

The user can store multiple BioSketches needed in proposal processing on the <u>Professional Profile – Biosketches</u> screen. PDF and word versions can both be stored. The source document is identified with a 'src' heading. To add Biosketches, click on the green plus sign which is the Add icon. The system will allow you to upload one or more biosketches.

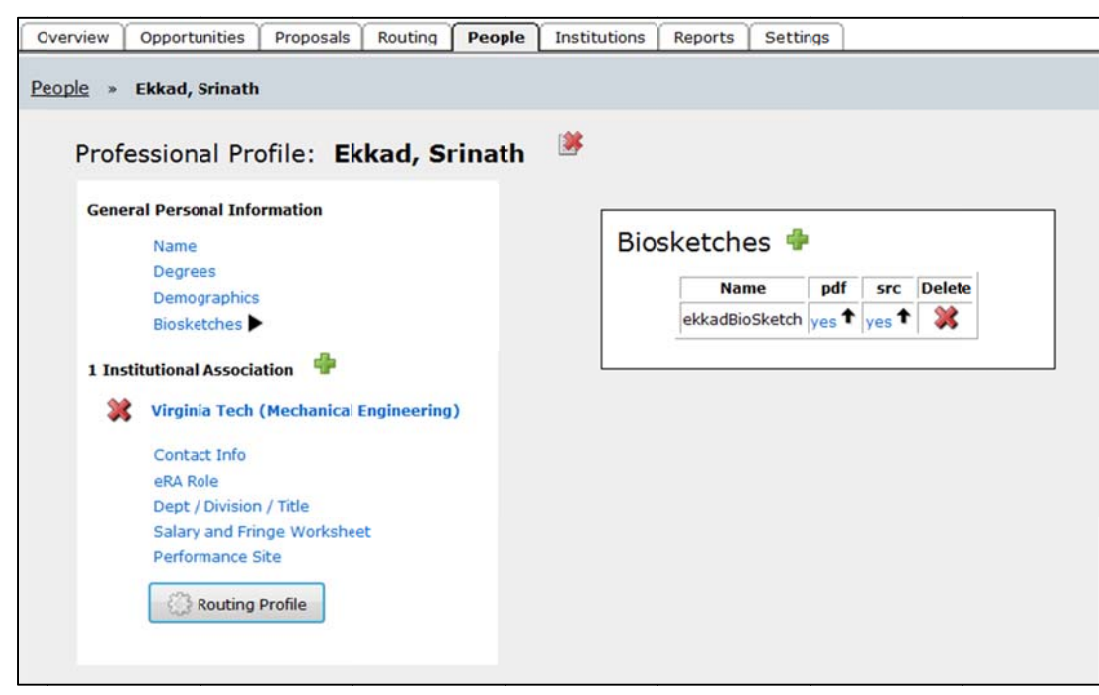

The user should update contact information used in proposals on the Professional Profile – Contact Info screen .

| ew Opportunities Proposals Routin    | q People         | Institutions | Reports       | Settings   | 5                        |   |
|--------------------------------------|------------------|--------------|---------------|------------|--------------------------|---|
| » Ekkad Srinath                      |                  |              |               |            |                          |   |
| # ERROU, Sillidui                    |                  |              |               |            |                          |   |
|                                      | <b>C</b> (1) (1) | 1            |               |            |                          |   |
| roressional Profile: Ekkad,          | Srinath          |              |               |            |                          |   |
| General Personal Information         |                  |              |               |            |                          |   |
| Name                                 |                  | Virgin       | nia Tech (Med | hanical En | gineering)               |   |
| Degrees                              |                  | Co           | ntact Ir      | nfo        |                          |   |
| Demographics                         |                  |              |               | Street 1:  | 106 Randolph Hall        |   |
| Biosketches                          |                  |              |               | Street 2:  | Too Randolph Hall        |   |
| a stational dans station 🚔           |                  |              | 2             | neer z.    |                          |   |
| I Institutional Association          |                  |              |               | City:      | Blacksburg               |   |
| 🗱 Virginia Tech (Mechanical Engineer | ing)             |              | State/P       | rovince:   | Virginia                 | - |
| Contact Info                         |                  |              | Zip/Post      | al Code:   | 24061-0001               |   |
| eRA Role                             |                  |              |               | County:    | Montgomery County        |   |
| Dept / Division / Title              |                  |              |               | Country:   | United States of America | - |
| Salary and Fringe Worksheet          |                  |              |               | •          | United States of America |   |
| Performance Site                     |                  |              |               | Phone:     | 540-231-7192             |   |
| Reuting Profile                      |                  |              |               | Fax:       |                          |   |
| and totaling Provide                 |                  |              |               | Emails     |                          |   |
|                                      |                  |              |               | cman:      | sekkad@ctest.vt.edu      |   |
|                                      |                  |              |               |            |                          |   |

The user can review their role in proposal processing on the <u>Professional Profile – eRA Role</u> screen. This information will indicate if someone should be in the PI drop down on the <u>Create Grants.gov/Research.gov Proposal</u> screen.

| Overview                                 | Opportunities                                                                                                    | Proposals                                        | Routing | People | Institu | utions         | Reports                           | Settings                                                             |                                                                            |
|------------------------------------------|----------------------------------------------------------------------------------------------------|--------------------------------------------------|---------|--------|---------|----------------|-----------------------------------|----------------------------------------------------------------------|----------------------------------------------------------------------------|
| People » 1<br>Profe<br>Genera<br>1 Insti | Ekkad, Srinath<br>SSIONA Pro<br>al Personal Info<br>Name<br>Degrees<br>Demographics<br>Biosketches<br>itutional Associa<br>Virginia Tech | ofile: Ek<br>ormation<br>ation 💠<br>(Mechanica E | kad, Sr | inath  | *       | Virgini<br>eRA | a Tech (Mec<br>A Role<br>Role(s): | hanical Engir<br>Principa<br>Assistar<br>Adminis<br>Signing<br>Payee | neering)<br>Il Investigator<br>nt<br>itrative Official<br>Official / "AOR" |
|                                          | Contact Info                                                                                                    | n / Title<br>nge Workshee<br>Site<br>Profile     | t       |        |         |                |                                   |                                                                      |                                                                            |

The user can update department/division/title information used in proposals on the <u>Professional Profile</u> – <u>Department/Division/Title</u> screen .

| Professional Profile: Ekkad, Srinath 🏾 🛎                                                                                              |                                                                      |                                                           |                                                                                             |   |
|----------------------------------------------------------------------------------------------------|----------------------------------------------------------------------|-----------------------------------------------------------|---------------------------------------------------------------------------------------------|---|
| General Personal Information Name Degrees Demographics Biosketches 1 Institutional Association Virginia Tech (Mechanical Engineering) | Virginia Tech (Mechanica<br>Department /<br>Department:<br>Division: | al Engineerin<br>' Divisic<br>[Select Dir<br>Code<br>0107 | ng)<br>on / Title<br>vision and Department] •<br>Title<br>Mechanical Engineering            |   |
| Contact Info<br>eRA Role<br>Dept / Division / Title<br>Salary and Fringe Worksheet<br>Performance Site                                | Is this appoint<br>If yes, select<br>Is this appoint                 | Professor<br>ment an emp<br>U.S. Govern<br>ment an emp    | NASA<br>ployee of the U.S. Government?<br>ment agency:<br>ployee of a foreign organization? | × |

The user can view the employee ID information but no appointment type, salary data or fringe rates will be stored on the <u>Professional Profile – Salary / Appointment type</u> screen at Virginia Tech.

| People  Ekkad, Srinath    Professional Profile: Ekkad, Srinath   General Personal Information   Name   Degrees   Demographics   Biosketches   1 Institutional Association   Virginia Tech (Mechanical Engineering)   Salary / Appointment type   Employee ID: 905360019   Appt Type:   Months   Salary   Contact Info   eRA Role   Dept / Division / Title   Salary and Fringe Worksheet   Performance Site   Import Institutional Rates   Import Institutional Rates | Overview | Opportunities                                                    | Proposals                     | Routing      | People | Institutions | Reports                                | Settings                                  |                              |
|----------------------------------------------------------------------------------------------------|----------|------------------------------------------------------------------|-------------------------------|--------------|--------|--------------|----------------------------------------|-------------------------------------------|------------------------------|
| Professional Profile: Ekkad, Srinath     General Personal Information     Name   Degrees   Demographics   Biosketches     1 Institutional Association   Virginia Tech (Mechanical Engineering)   Contact Info   eRA Role   Dept / Division / Title   Salary and Fringe Worksheet   Performance Site   Performance Site   Import Institutional Rates                                                                                                    | People » | Ekkad, Srinat                                                    | h                             |              |        |              |                                        |                                           |                              |
| General Personal Information Name Degrees Demographics Biosketches  1 Institutional Association  X Virginia Tech (Mechanical Engineering) Contact Info eRA Role Dept / Division / Title Salary and Fringe Worksheet Performance Site  X Routing Profile  Virginia Tech (Mechanical Engineering) Contact Info eRA Role Dept / Division / Title New Row New Row                                                                                                    | Profe    | ssional Pi                                                       | rofile: Ek                    | kad, Sı      | inath  |              |                                        |                                           |                              |
| 1 Institutional Association       Appt Type:         X       Virginia Tech (Mechanical Engineering)         Contact Info       Contact Info         eRA Role       Academic:         Dept / Division / Title       Summer:         Salary and Fringe Worksheet       Fringe Worksheet         Performance Site       Import Institutional Rates         Import Institutional Rates       New Row                                                                      | Gener    | al Personal Inf<br>Name<br>Degrees<br>Demographic<br>Biosketches | formation                     |              |        | virgi<br>Sa  | nia Tech (Mech<br>lary / Aj<br>Employe | hanical Engine<br>ppointm<br>ee ID: 90536 | eering)<br>ent type<br>S0019 |
| Virginia Tech (Mechanical Engineering) Calendar:   Contact Info Academic:   eRA Role Summer:   Dept / Division / Title Salary and Fringe Worksheet   Salary and Fringe Worksheet Fringe Worksheet   Performance Site Import Institutional Rates   Routing Profile New Row                                                                                                    | 1 Insti  | itutional Assoc                                                  | iation 👎                      |              |        |              | Appt Type                              | e:<br>Months                              | Salary                       |
| Salary and Fringe Worksheet       ►         Performance Site       Import Institutional Rates         Import Institutional Rates       Import Institutional Rates                                                                                                    | ×        | Virginia Tech<br>Contact Info<br>eRA Role<br>Dept / Divisio      | n (Mechanical )<br>on / Title | Engineering  | )      |              | Calendar<br>Academic<br>Summer         | " []<br>" []                              |                              |
| Base Fringe Rate: %                                                                                                    |          | Salary and F<br>Performance                                      | g Profile                     | <b>e</b> t ► |        | Fri          | nge Wo<br>Base Frin                    | Import Institution<br>ge Rate: %          | utional Rates                |

The user can update performance site information used in proposals on the <u>Professional Profile – Performance Site</u> screen (below). The user can use the Fill from Contact Info if the preformance site is the same as contact information.

| ofessional Profile: Ekkad, Srinath       |                                                  |
|------------------------------------------|--------------------------------------------------|
| ieneral Personal Information             |                                                  |
| Name                                     | Performance Site V Active Fill from Contact Inb  |
| Cemographics                             | Organization Name: Virginia PolytechnicInstitute |
| Elosketches                              | Street 1: 106 Randolph Hall                      |
| 💥 Virginia Tech (Mechanical Engineering) | City: Blacksburg                                 |
| Contact Info                             | State/Province: Virginia                         |
| «RA Role                                 | Zip/Postal Code: 24061-0001                      |
| Cept / Division / Title                  | County: Montgomery County                        |
| Salary and Fringe Worksheet              | Country: United States of America -              |
| Routing Profile                          | Organization DUNS: 090993098                     |
|                                          | Congressional District: 144,000                  |

## Manage Routing Profile/Adding a Delegate:

If the user clicks the Routing Profile button on the Professional Profile screen the <u>Professional Profile - Manage Routing</u> <u>Profile</u> screen displays. At VT, we will not use Next Reviewer field. Users can add delegates on the <u>Professional Profile -</u> <u>Manage Routing Profile</u> screen. A person designated as a delegate on this screen can view, enter, approve proposals and is notified the same as the primary user. To add a delegate, click on Add delegate icon which is the green plus sign.

| Manage Routing Profile<br>Ekkad, Srinath - Virginia Tech: Mechanical Engineering | Close |
|----------------------------------------------------------------------------------|-------|
| Next Reviewer 📓 [[No Next Reviewer]]                                             |       |
| 0 Delegates 📫                                                                    |       |
|                                                                                  |       |

Search for the name of the person to add as a delegate.

| 🛉 Add Rout                 | ting Delegates |
|----------------------------|----------------|
| Show All                   | Search         |
| List is Empty - use Search |                |
| Cancel                     |                |

Select person and click on the Add Delegates button.

| hana israel                             | Search                        |   |
|-----------------------------------------|-------------------------------|---|
| now All                                 |                               |   |
| arch Results:                           |                               |   |
| ect multiple delegates                  | by holding down               |   |
| na Rachel A (Psyc                       | hobay)                        | 7 |
| kas, Diana (Materia                     | als Science & Engineerin)     |   |
| el, Diana D (Mecha<br>gwell Diana M (De | and iberal Arts & Human Scie) |   |
| g., o., o.a.a (o.o                      |                               |   |
|                                         |                               |   |
|                                         |                               |   |
|                                         |                               |   |

The delegate will display on the Manage Routing Profile. Click on the Close button to return to the Professional Profile screen. If a person is made a delegate, they will have the same permissions for all proposals as the primary person. They will be able to view, update and approve the same way as the primary person.

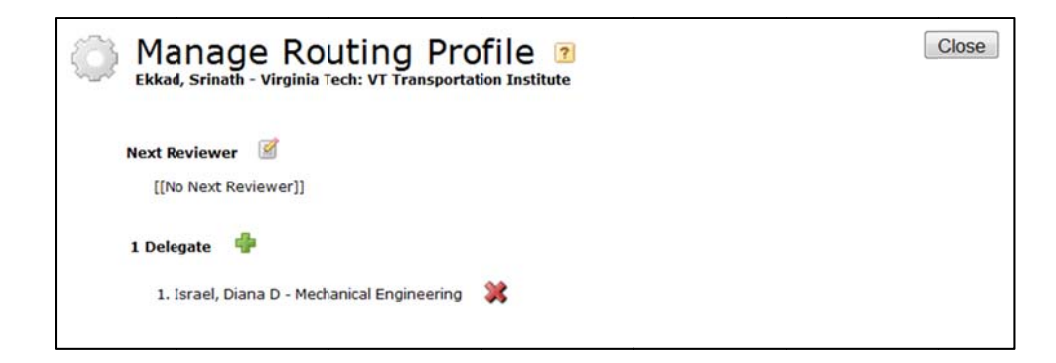

#### Institutions Tab/Link:

The Institutions tab or Institutional Profiles link from the Main Menu will display the Institutional Profile (below). This screen provides search capabilities to verify if an institution is available in Cayuse. If the institution is available, click the link in the search results to view the Institutional Profile. If the institution is not in Cayuse, contact your Pre-Award administrator to add the institution. You need to link a person to an institution to add contact information for the person.

| Overview     | Opportunities      | Proposals    | Routing      | People     | Institutions    | Reports      | Settings       |                                            |         |   |          |   |
|--------------|--------------------|--------------|--------------|------------|-----------------|--------------|----------------|--------------------------------------------|---------|---|----------|---|
| Institutions | · · · Viroinia D   | abstachnic I | netituto ar  | d State II | nhuorcitu       |              |                |                                            |         |   |          |   |
| msuddons     | » virginia P       | Siytechnic I | institute an | u state u  | niversity       |              |                |                                            |         |   |          |   |
| Inst         | titutional Pi      | ofile: V     | irginia      | Polyte     | echnic Ins      | titute a     | and Stat       | e University                               |         |   |          |   |
| Addr         | ess 🕨              |              |              |            |                 |              |                |                                            |         |   |          |   |
| Assu         | rances and Certifi | cations      |              | Instituti  | onal Address    |              |                |                                            |         |   |          |   |
| Fring        | e Rates & Benefit  | 5            |              |            |                 |              |                |                                            |         |   |          |   |
| Indir        | ect Costs          |              |              |            |                 | Insti        | tution name:   | Virginia Polylechnic Institute and Slate U | nivers  |   |          |   |
| Esca         | lation Rates       |              |              |            |                 | Institution  | short name:    | Virginia Tech                              | _       |   |          |   |
| orga         | inzacional onica   |              |              |            |                 |              | Street 1:      | Office of Sponsored Programs               |         |   |          |   |
|              |                    |              |              |            |                 |              | Street 2:      | 1880 Pratt Drive, Suite 2006               |         |   |          |   |
|              |                    |              |              |            |                 |              | City:          | Blacksburg                                 |         |   |          |   |
|              |                    |              |              |            |                 | Sta          | te/Province:   | Virginia                                   | •       | - |          |   |
|              |                    |              |              |            |                 | Zip/         | Postal Code:   | 24060-3580                                 |         |   |          |   |
|              |                    |              |              |            |                 |              | Mailstop:      |                                            |         |   |          |   |
|              |                    |              |              |            |                 |              | County:        |                                            |         |   |          |   |
|              |                    |              |              |            |                 |              | Country:       | United States of America                   | Y       |   |          |   |
|              |                    |              |              |            |                 |              | URL:           | http://www.vt.edu                          |         |   |          |   |
|              |                    |              |              |            |                 |              | DUNS:          | 090993098                                  |         |   |          |   |
|              |                    |              |              |            |                 | Paren        | t Ore DUNS:    |                                            |         |   |          |   |
|              |                    |              |              |            |                 |              | ? CPS/ETN      | -546001805                                 |         |   |          |   |
|              |                    |              |              |            | 2               | Congrassi    | onal district: | VA-009                                     |         |   |          |   |
|              |                    |              |              |            |                 | Organ        | ization Type   | State Controlled Institution of Higher Edu | ration  |   | <b>v</b> |   |
|              |                    |              |              |            | Ad              | fitional App | licant Types   | Please Solert                              | reation |   |          | × |
|              |                    |              |              |            |                 | mmone Dro    | file Number    |                                            |         |   |          |   |
|              |                    |              |              | DUUE       | DMC DIN (for U  | COA CEDEEC   | ne number.     |                                            |         |   |          |   |
|              |                    |              |              | DHHS       | UMS PIN (IOF US | DA CSREES    | s proposais):  |                                            |         |   |          |   |
|              |                    |              |              | -          |                 |              |                |                                            |         |   |          |   |

## Adding a Proposal:

A user can start a proposal from the <u>Opportunities</u> screen (below) by clicking on the green plus sign to add a proposal.

| Ov  | ervie | w Opportunities      | Proposals Routing                                                                                 | People   Instituti | ons   Reports   Set            | tings  | Keri DeValve | (kdevalve@  | vt.edu) [Si    | qn |
|-----|-------|----------------------|---------------------------------------------------------------------------------------------------|--------------------|--------------------------------|--------|--------------|-------------|----------------|----|
| ppc | ortu  | nities 📁             |                                                                                                   |                    | Retrieve Opportu               | nities |              |             |                |    |
| 152 | Орр   | ortunities / Showing | 140                                                                                               |                    | Search                         |        |              | Show closed | opportunities: | E  |
|     | 10    | pportunity Number    | Title                                                                                             | Comp. ID           | Agency                         | CFDA # | Opens        | Closes      | Retrieved      |    |
| •   |       | 09-560               | Sedimentary Geology and<br>Paleobiology                                                           | [Research.gov]     | National Science<br>Foundation | 47.050 | 2010-09-24   | 2012-07-16  | 2012-04-19     | 3  |
| •   | 1     | 11-503               | Major Research<br>Instrumentation Program:                                                        | [Research.gov]     | National Science<br>Foundation | 47.081 | 2011-11-08   | 2013-01-24  | 2012-04-19     | -  |
| 5   |       | 11-533               | Integrative Graduate<br>Education and Research<br>Traineeship Program                             |                    | National Science<br>Foundation | 47.081 | 2011-03-10   | 2012-07-02  | 2012-04-19     |    |
| P   |       | 11-533               | Integrative Graduate<br>Education and Research<br>Traineeship Program                             | [Research.gov]     | National Science<br>Foundation | 47.076 | 2011-04-21   | 2012-07-02  | 2012-04-19     |    |
|     |       | 11-545               | Division of Molecular and<br>Cellular Biosciences:<br>Investigator-initiated<br>research projects |                    | National Science<br>Foundation | 47.074 | 2011-05-10   | 2012-05-21  | 2012-04-19     |    |
| 2   |       | 11-545               | Division of Molecular and<br>Cellular Biosciences:<br>Investigator-initiated<br>research projects | [Research.gov]     | National Science<br>Foundation | 47.074 | 2011-05-26   | 2012-05-21  | 2012-04-19     |    |
| Þ   |       | 12-506               | Opportunities for<br>Promoting Understanding<br>through Synthesis                                 |                    | National Science<br>Foundation | 47.074 | 2011-10-28   | 2012-08-01  | 2012-04-19     | 8  |

A user can start a proposal from the <u>Proposal List</u> (below) by clicking on the Create Proposal button.

| Overview | w      | Oppo   | rtunities Proposals Routing People Ins     | tilutions Reports Settings            |                   |              | Srina             | th Ekkad (sekk | ad) [ <u>Siq</u> |
|----------|--------|--------|--------------------------------------------|---------------------------------------|-------------------|--------------|-------------------|----------------|------------------|
| roposal  | s List | ł      |                                            |                                       | (                 | 📌 Create Pro | oposal 📔 👘 Import | Subaward       |                  |
| Show R   | ecent  | ly Vie | Search View days back:                     | 2 months  V Include sub               | omitted proposals | 7            |                   |                |                  |
| Show     | All:   | 31 pr  | roposas since Feb 19, 2012 📮               | Make Show All                         | the default view  |              |                   |                |                  |
|          |        |        | Proposal                                   | Title                                 | PI                | Modified     | Туре              | Deadline       |                  |
|          | 4      | R      | Keri NSF 04-10-12 ReadyForSubmission       | Innovations in Telescope Technologies | O'Brien, Walter   | 2012-04-10   | Mathal Eiology    | 2012-09-24     | -                |
|          |        | R      | Obrien NIH 03-16-12 LungCapacityII         | ttitle of proposal                    | O'Brien, Walter   | 2012-03-19   | G.g FOA (R01)     | 2012-03-16     |                  |
|          |        | R      | Transform of Obrien NIH 04-16-12 Biosphere |                                       | O'Brien, Walter   | 2012-03-14   | FocuI Sciences    | 2012-03-19     |                  |
|          |        | R      | OBrien NIH 04-16-12 LungandHeartCapacity   | Lung Capacity for the Elderly         | O'Brien, Walter   | 2012-03-08   | G.g FOA (R01)     | 2012-04-16     |                  |
| 8        | 4      | R      | Keri NSF 03-01-12 ReadyForSubmission3-8-12 | Innovations in Telescope Technologies | O'Brien, Walter   | 2012-03-08   | CentInnovation    | 2012-03-01     | -                |
| 8        | 44     | R      | Keri NSF 03-01-12 ReadyForSubmission2      | Innovations in Telescope Technologies | O'Brien, Walter   | 2012-03-07   | CentInnovation    | 2012-03-01     |                  |
|          |        | R      | Obrien NIH 04-16-12 Biosphere              |                                       | O'Brien, Walter   | 2012-03-07   | G.g FOA (R01)     | 2012-04-16     | -                |
| ×        | 4      | R      | Keri NSF 03-01-12 ReadyForSubmission       | Innovations in Telescope Technologies | O'Brien, Walter   | 2012-03-07   | CentInnovation    | 2012-03-01     |                  |
| ×        |        | R      | Diller NSF 2-28-12 Test1                   | Descriptive Title of Proposal         | Diller, Thomas    | 2012-03-02   | Plan Telescope    | 2012-02-28     | -                |
|          |        | R      | SUB Tyson UGA Diller                       |                                       | Tyson, John       | 2012-02-20   | Subaward          |                |                  |
|          |        | R      | SUB arcury WakeForest Diller               |                                       | Arcury, Thomas    | 2012-02-20   | Suba(imported)    |                |                  |
|          |        | R      | SUB Smiht USC diller                       |                                       | Jones, Thomas     | 2012-02-20   | Subarom Adobe)    |                | -                |
|          | _      | R      | OBrien AirForce 05-01-12 WindTunnelTesting | Innovations in Telescope Technologies | O'Brien, Walter   | 2012-03-01   | Reseiredorate     | 2012-03-01     | -                |
|          |        | R      | testing autofill                           |                                       | Ekkad, Srinath    | 2012-02-27   | Researent R01)    |                | ۹ 🎉              |
|          | 44     | R      | Ekkad NIH 10-05-12 LungMechFINAL           | Building Strong Lunchs - Lung Mech    | Ekkad, Srinath    | 2012-02-27   | G.g FOA (R01)     | 2012-10-15     | B 渊              |
|          |        | R      | Ekkad NIH 10-05-12 LungMechTesting         |                                       | Ekkad, Srinath    | 2012-02-27   | G.g FOA (R01)     | 2012-10-05     | ی 🛃              |
|          |        | R      | Ekkad NSF 10-15-12 LungMech1               |                                       | Ekkad, Srinath    | 2012-02-27   | Compl Sciences    |                | B 🎉              |
|          |        | R      | Ekkad NIH 10-05-12 LungMech1               |                                       | Ekkad, Srinath    | 2012-02-27   | G.g FOA (R01)     |                | <b>B</b> 渊       |
|          |        | R      | Ekkad NIH 10-05-12 LungMech                |                                       | Ekkad, Srinath    | 2012-02-27   | G.g FOA (R01)     |                | <b>N *</b>       |

If the user selects to create a proposal, the <u>Create Grants.gov/Research.gov Proposal</u> screen displays.

| Create Gra              | nts.gov/Research.gov Proposal                                     |                                   |
|-------------------------|-------------------------------------------------------------------|-----------------------------------|
| -                       |                                                                   |                                   |
| Opportunity:            | 06-01 Select A Different Opportunity                              |                                   |
| Proposal Name:          | Ekkad_DOT_01/31/2012_TubineBlades                                 | (For reference within Cayuse424 ) |
|                         | ekkad Search for Pl                                               |                                   |
| Principal Investigator: | [None]<br>Ekkad, Srinath (Mechanical Engineering) / Virginia Poly | technic Institute and State       |
| Organization:           | Virginia Polytechnic Institute and State University               |                                   |
| Default IDC Rate:       | Research_Federal & Default_On Campus                              | •                                 |
| # of Budget periods:    | ◎ 1 ● 2 ◎ 3 ◎ 4 ◎ 5                                               |                                   |
| Validation Type:        | Other Federal Agency                                              |                                   |
| Create Proposa          | l Cancel                                                          |                                   |

On the <u>Create Grants.gov/Research.gov Proposal</u> screen (above), the user enters the Proposal Name.

The naming convention for this is Pl's Last Name, Sponsor Name, Due Date, and Proposal Short Name.

The user selects a PI, selects IDC Rate which is the indirect rate that will be used on the proposal (you can find this type on the budget from OSP) and the number of budget periods.

Form Package that displays once Proposal is created:

| Overview                     | Opportunities           | Proposals  | Routing                                   | People                   | Institutions                 | Reports        | Settings                       |                                          |                                           |              |                        |              |
|------------------------------|-------------------------|------------|-------------------------------------------|--------------------------|------------------------------|----------------|--------------------------------|------------------------------------------|-------------------------------------------|--------------|------------------------|--------------|
| oposals L                    | ist » Ekkad-DOT         | -01/31/201 | 2-TurbineB                                | lades                    |                              |                |                                |                                          | dd Proposa                                | ls List      | 4                      | 🗟 🌽 🛛 🖴      |
| SF42                         | 4 RR                    |            | 🖪 🎯 Ek                                    | kad-DOT-                 | 01/31/2012-T                 | urbineBlad     | ies                            |                                          |                                           |              |                        |              |
| 1 2                          |                         |            | SF 424                                    | (R&R)                    | DERAL ASSISTA                | ANCE           |                                |                                          | 2. DATE SUBMITTED                         |              | Applicant Identifier   |              |
| RR Pe                        | erformance Sites        |            |                                           |                          |                              |                |                                | Ī                                        | 3. DATE RECEIVED BY STATE                 |              | State Application Iden | itifier      |
| RR 01                        | ther Project Infor      | mation     | 1. * TYPE                                 | OF SUBMI                 | ISSION                       |                |                                |                                          | 4. Federal Identifier                     |              | ~                      |              |
| 2 RR Ke                      | ey Persons              |            | <ul> <li>Appli</li> <li>Char</li> </ul>   | ication<br>nged/Correct  | ted Application              |                |                                |                                          |                                           |              |                        |              |
| 1<br>2                       | ersonal Data            |            | 5. APPLI                                  | CANT INFO                | RMATION                      |                |                                |                                          |                                           |              |                        | * 🖬          |
| 3 4 5                        |                         |            | * Legal<br>Dep:                           | I Name: Vi<br>artment:   | irginia Polytec              | hnic Institut  | te and State                   | Jniversity                               | * Organizational DUNS:<br>Division:       | 003137015    | 5                      |              |
| RR Bu                        | adget                   |            |                                           | * City: BI               | ffice of Sponso<br>lacksburg | ored Progra    | ams                            |                                          | Street2<br>County:                        | 1880 Pratt   | Drive                  |              |
| 2<br>3                       |                         |            | * State/P                                 | rovince: V<br>Country: U | irginia<br>Inited States o   | f America      |                                |                                          | * Zip/Postal Code:                        | 24060        |                        |              |
| RR SI                        | ubaward Budget 🛚        | Attachment | Person to                                 | be contact               | ed on maters inv             | olving this ap | pplication                     |                                          |                                           |              |                        | I            |
| Attac                        | hments                  |            | Prefix:                                   | * Firs                   | st Name:                     |                | Mic                            | idle Name:                               | *La                                       | ist Name:    |                        | Suffix:      |
| Lobby                        | ying Activities Dis     | closure    | * Phone N                                 | lumber:                  |                              |                | Fax Nu                         | mber:                                    |                                           | Email:       |                        |              |
| Proposal :<br>Summa<br>Docum | Summary<br>ary<br>ients |            | 6. * EMPL<br>(TIN):<br>460018             | JOYER IDEN               | NTIFICATION NU               | JMBER(EIN)     | or 7. * TY<br>H: Pu<br>Other ( | PE OF APPL<br>Iblic/State (<br>Specify): | ICANT:<br>Controlled Institution of Highe | r Education  |                        | •            |
| Proposal                     | Management              |            | 8. * TYPE<br>New                          | OF APPLI                 | CATION:                      |                | Small                          | Business Org                             | anization Type                            | isadvantaged |                        |              |
| Per                          | rmissions               |            | <ul> <li>Result</li> <li>Rener</li> </ul> | bmission<br>wal          |                              |                |                                |                                          |                                           | automoge -   |                        |              |
| < NO.                        | uung a Approvar         | •          | Errcr (5                                  | 4) / Warni               | ng (7) / hfo (1)             | Othe           | er Federal Ag                  | ency 💌                                   |                                           |              |                        | Final Review |

After creating the proposal, the form package displays (above). Different forms will display for different agencies. The left side of the screen is the navigation pane. The forms that are required have check boxes that are checked. The optional forms have checkboxes that are blank. If you want an optional form to go to the agency it MUST be marked.

The Proposal Summary section is not used except to enter the deadline date on the Summary screen.

The Proposal Management section has icons that control the processing of your proposal. These icons can also be found at the top right hand side of your screen.

Permissions (red/yellow key) grant rights to THIS proposal.

Routing and Approval (Green arrow) is where you go to enter your Pre-Award Administrator as next approver.

The Submitted icon is the lightning bolt. You use this icon to find out information on the submission.

The printer icon can be used to print a pdf of your proposal.

# After you have created the proposal, there are 2 actions that you should always take immediately before entering the rest of your proposal information:

1. Enter the proposal due date on the Proposal Summary Screen by going to the "Summary" section under Proposal Summary in the navigation pane on the left. This deadline should be the date that the proposal is due to the sponsor. The Proposal Summary section is not used except to enter the deadline date on the <u>Summary</u> screen.

| avorites 🛛 🍰 🔊 Free Hotmail 😰 Suggested Si<br>Cayuse424 | tes • 🔊 Web Slice | Gallery 🕶             |                              |                          |                    |                           |                                                          |             |
|---------------------------------------------------------|-------------------|-----------------------|------------------------------|--------------------------|--------------------|---------------------------|----------------------------------------------------------|-------------|
| verview Opporturities Proposals                         | Routing Peo       | ople Institutions     | Reports Settings             | 1                        |                    |                           |                                                          |             |
| posals List » Ekkad-DOT-01/31/2012                      | -TurbineBlade     | 5                     |                              |                          | (                  | 📢 Proposals List          | 4                                                        | 🗟 🌽 🗎 📇     |
| SF424 RR                                                | Ekkad-l           | DOT-01/31/2012-Tur    | bineBlades                   |                          |                    |                           |                                                          |             |
| 1<br>2<br>RR Performance Sites                          | Propo             | sal Sum               | mary                         |                          |                    |                           |                                                          |             |
| 1<br>PR Other Project Information                       | Proposal N        | lumber                | P                            | roposal Statu            | Is: Please Se      | elect.                    | Submission Type:                                         |             |
| 1                                                       | Sponsor D         | eadline 01/31/201     | 2                            | Submission I             | Method: Ple        | ase Select                | <ul> <li>Pre-application</li> <li>Application</li> </ul> |             |
| RR Key Persons                                          | Cubmission        | - Data                |                              | witted Bu                |                    |                           | Changed/Corrected                                        |             |
| 1<br>PR Descend Date                                    | Submission        | n Date                | Su                           | omitted By:              |                    |                           |                                                          |             |
| 1                                                       | INVESTIG/         | ATOR DATA             |                              |                          |                    |                           |                                                          |             |
| 2                                                       | PROJECT           | DIRECTOR / PR         | INCIPAL INVES                | IGATOR CO                | NTACT INFO         | ORMATION                  |                                                          | **          |
| 4                                                       | Prefix:           | * First Name:         |                              | Middle Name:             |                    | * Last Name               | ə;                                                       | Suffix:     |
| 5                                                       |                   | Srinath               |                              |                          |                    | Ekkad                     |                                                          | I           |
| RR Budget                                               | Position/Title:   | Professor             |                              |                          | Organization:      | Virginia Polytechr        | ic Institule and State Univ                              |             |
| 2                                                       | Department:       | Mechanical Engine     | ering                        | _                        | Division:          |                           |                                                          |             |
| 3                                                       | Street1:          | 106 Randolph Hall     | -                            |                          | Street2:           |                           |                                                          |             |
| RR Subaward Bidget Attachment                           | City:             | Blacksburg            |                              |                          | County:            | Mortgomery Cour           | nty                                                      |             |
| 1                                                       | State:            | Virginia              |                              | •                        | Zip Code:          | 24061-0001                |                                                          |             |
| Attachments                                             | Country:          | United States of A    | merica                       |                          | Employee ID:       | 905360019                 |                                                          |             |
| 1                                                       | Phone:            | 540-231-7192          |                              |                          |                    | First Budget Beriod       | Effort                                                   |             |
| Lobbying Activites Disclosure                           |                   |                       | 01 5 1 1                     |                          |                    | First budget Fellou       | Enore                                                    |             |
|                                                         | Error (0) / Wa    | arning (3)/ Into (1)  | Other Federal Ag             | ency                     |                    |                           | 1                                                        | Final Revie |
| Summary                                                 | Warning: [Other   | Project Irto 8][Cayus | e] You did not attach a      | Bibliography and         | References Atta    | achment. Is this inter    | tional?                                                  |             |
| Documents                                               | Warning: [Other   | Project Irfo 9][Cayus | e] You did not attach a      | Facilities Attachn       | nent. Is this inte | entional?                 |                                                          |             |
| oposal Management                                       | Warning: [Other   | Project Irfo 10][Cayu | se] You did not attach       | a Equipment Atta         | chment. Is this    | intentional?              | 0                                                        |             |
| Dermissions                                             | Info: [Proposal S | Summary][Cayuse] If y | ou want the <u>Sponsor I</u> | <u>Deadline</u> to appea | r in the proposa   | als list, please enter it | L)                                                       |             |
|                                                         |                   |                       |                              |                          |                    |                           |                                                          |             |

2. Add your Pre Award Administrator to the Routing and Approval screen (under 'Proposal Management' within the Navigation Pane on the left side of the screen)

The PI is automatically listed in the approval chain on the <u>Routing & Approval</u> screen. The user must add the Pre-Award Administrator to the chain by clicking on the Edit Chain? icon in the middle of the screen at the top.

| posals List » Ekkad-DOT-01/31/2012                                                                                                    | t-TurbineBlades                                                                                                    | 44 Proposals List                                                                                                    | 🔦 🗟 🌽 🗄              |
|----------------------------------------------------------------------------------------------------|----------------------------------------------------------------------------------------------------|----------------------------------------------------------------------------------------------------|----------------------|
| SF424 RR       1         1       2         RR Performance Sites       1         RR Reformance Sites       1         RR Reformance Sites       1         RR Reverses       1         RR Reverses       1         RR Repersonal Data       1         RR Repersonal Data       1         RR Budget       1         Attachments       1         Lobbying Activities Disclosure       1         Documents       Proposal Management         Proposal Management       Promissions | Ekkad-00T-01/31/2012-TurbineBlades   Routing & Approval   Routing Chain   Begin   Ekkad, Srinath - Virginia Tech   End   End   End   Soproved the proposal.   Routing History issername person type data/time iskad Modfy 2011-11-29 12:58 Auto-b | Edit Chain?<br>Edit Chain?<br>Mechanical Engineering<br>osal will not be submittable until an AOR has been added<br>ut chain at onate time from PI | to the chain and has |
| Cito Routing & Approval +                                                                                                    | (                                                                                                    |                                                                                                    | E anti-tra anti-tra  |

Click on the green plus sign BELOW the PI to add Pre-Award Administrator to the chain.

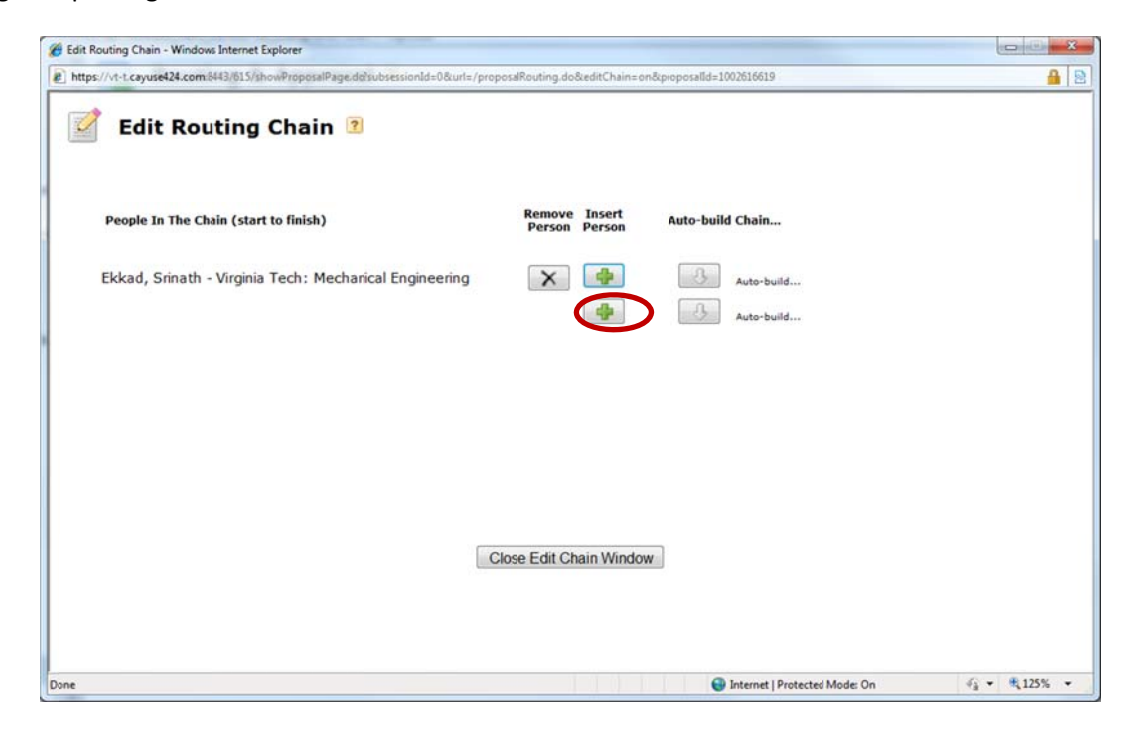

Search and select correct Pre-Award administrator. Click Add to Chain button.

| dd To Routing Chain - Proposal Routing - Windows Internet Explorer                                      |                     | - 22       |
|----------------------------------------------------------------------------------------------------|---------------------|------------|
| https://vt-t.cayuse424.com/8443/515/proposalRoutingPopupAdd.do?subsessionId=0&proposalId=1002616619&cin | dex=1&teditChain=on | <b>A</b> [ |
| 🛉 Add to Routing Chain                                                                                  |                     |            |
| Search Search                                                                                           |                     |            |
| Recently Added                                                                                          |                     |            |
| *Lee, Jane - Virginia Tech: Sponsored Programs                                                          |                     |            |
|                                                                                                    |                     |            |
|                                                                                                    |                     |            |
|                                                                                                    |                     |            |
| [* = AOR]                                                                                               |                     |            |
| Comments:                                                                                               | *                   |            |
|                                                                                                    |                     |            |
| Add To Chain Cancel                                                                                     | Ŧ                   |            |
|                                                                                                    |                     |            |

Approving the proposal entered and notifying OSP Pre Award Administrator that proposal is ready for review/submission:

When the PI or delegate completes proposal entry and is ready to notify OSP, the PI approves the proposal on the <u>Routing & Approval</u> screen and an e-mail is sent to the next user in the routing chain (Pre-Award Administrator).

| Routing & A     | Approval 💈                                       |                                         |      |
|-----------------|--------------------------------------------------|-----------------------------------------|------|
| Routing Chain   | + >                                              | Edit Chain?                             |      |
| Begin           |                                                  |                                         |      |
| Ekka            | ad, Srinath - Virgini                            | ia Tech: Mechanical Enginee             | ring |
| 🖐 🗌 Lee,        | Jane - Virginia Tec                              | h: Sponsored Programs                   |      |
| End             |                                                  |                                         |      |
| Routing History | proposal.                                        | not yet approved this proposal. The pr  |      |
| username person | type date/tine                                   | comments                                |      |
| sekkad          | Modify 2011-11-2913:07<br>Modify 2011-11-2912:58 | Auto-built chain at create time from PI |      |
|                 |                                                  |                                         |      |

#### Proposal Management – Setting Proposal Permissions:

If the user wants to give permissions for this proposal to other users, the user clicks the Permissions icon (under 'Proposal Management' in the Navigation Pane). The <u>Proposal Permissions</u> screen displays:

| 8 |
|---|
|   |
|   |
| p |
| _ |
|   |

The person entering the proposal displays with permissions. The PI automatically has permissions to the proposal. You do not need to add the PI. You do need to add any Co-PIs if they need access to the proposal in the Cayuse system. The following table explains the permission categories. Click the corresponding checkbox to give permissions and unclick checkbox to take away permissions.

| Permission            | Meaning                                                                                 |
|-----------------------|-----------------------------------------------------------------------------------------|
| List                  | Proposal will appear in lists, but, Read permission is required to view it.             |
| Read                  | User or Group Members can view proposal, but not edit it.                               |
| Write                 | User or Group Members can edit data in the proposal, and run the Final Review.          |
| Delete                | User or Group Members can delete the proposal.                                          |
| Change Permissions    | Allow User or Group Members to change security permissions for this proposal, which can |
|                       | result in complete control.                                                             |
| Add/Remove User Group | Allow User or Group Members to add/remove a User or Group permission from this          |
|                       | proposal.                                                                               |
| Attach                | Allow User or Group Members to upload attachments to this proposal.                     |
| Print                 | Controls permission to print proposal.                                                  |
| Break Lock            | Allow User or Group Members to take write access away from another user who is in the   |
|                       | Proposal. Use with caution as this can incur loss of their unsaved changes.             |

To give permissions click on the Add user/group button.

The Add Security Principal screen will display. Search for the person you want to give permissions. Select user from Search Results and the name should appear behind the window on the Permissions screen.

| 1 https:// |                              |                                                                   | 0.0   |
|------------|------------------------------|-------------------------------------------------------------------|-------|
| ] inteps.  | //vt-t.cay.ise424.com:8443/6 | 15/showPrincipalsList.do?searchValue=tafti&listType=search&type=1 |       |
| Add s      | Security Principal           |                                                                   | close |
| tafti      |                              | Search                                                            |       |
| Show R     | ecentlyUsed   Show All       |                                                                   |       |
| Select (   | Jsers or Groups below to     | provide access to this Proposal.                                  |       |
| Search     | Result: 1 principal mat      | th .                                                              |       |
| Type       | Grup or User                 | Profile Name                                                      |       |
| U          | dtaft                        | Tafti, Danesh K                                                   |       |
|            |                              |                                                                   |       |
|            |                              |                                                                   |       |
|            |                              | Close                                                             |       |

After the name displays in the Proposal Permissions screen, grant the user the appropriate permissions by clicking on the correct checkboxes.

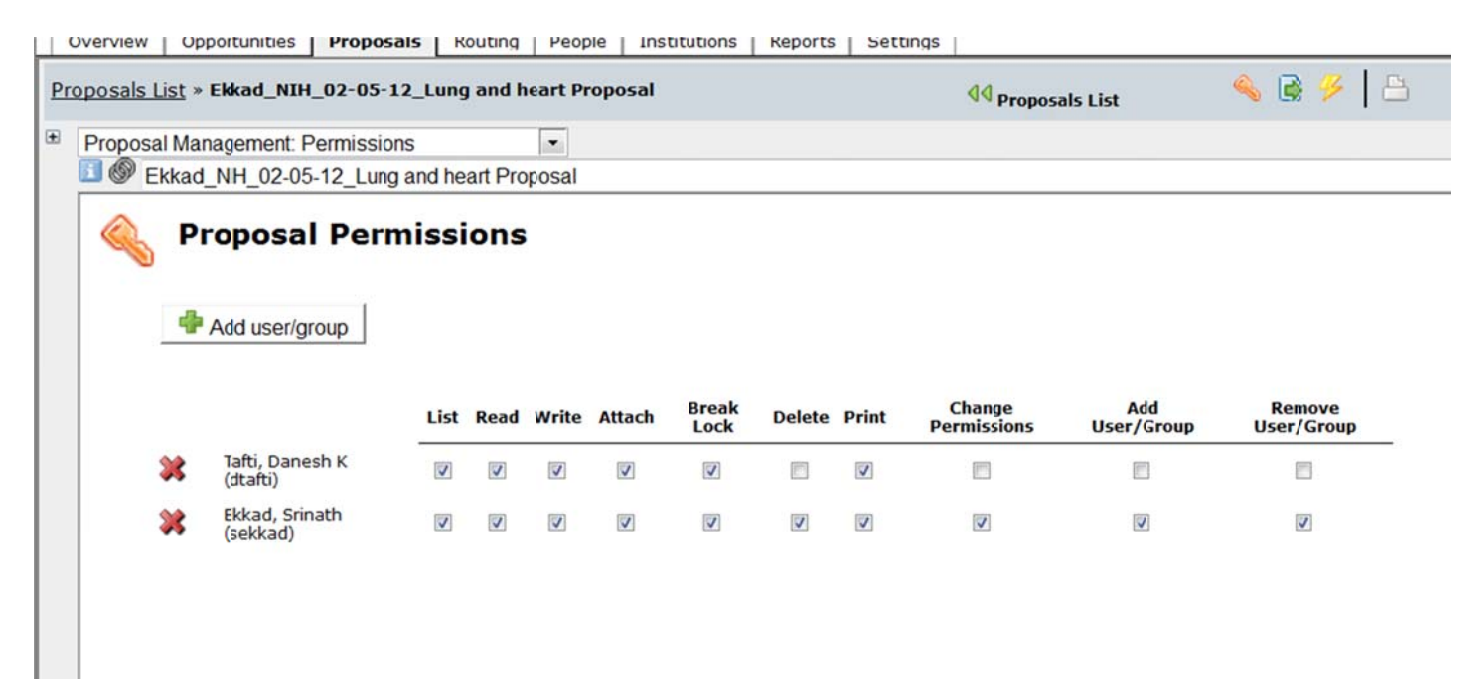

## Budget Entry:

|                                                                                                    | Suggested Si              | ites 🕶 🙋 Web                        | Slice Gallery                                                         | •                                                                                                    |                                      |                                                              |                                                                                                    |                                                                       |                                                                                    |                                                                                                    |
|----------------------------------------------------------------------------------------------------|---------------------------|-------------------------------------|-----------------------------------------------------------------------|----------------------------------------------------------------------------------------------------|--------------------------------------|--------------------------------------------------------------|----------------------------------------------------------------------------------------------------|-----------------------------------------------------------------------|------------------------------------------------------------------------------------|----------------------------------------------------------------------------------------------------|
| iyuse424                                                                                                    |                           |                                     |                                                                       |                                                                                                    |                                      |                                                              |                                                                                                    |                                                                       |                                                                                    |                                                                                                    |
| verview Opportunities                                                                                                    | Proposals                 | Routing                             | People                                                                | Institutions                                                                                                    | Reports                              | Settings                                                     |                                                                                                    |                                                                       |                                                                                    |                                                                                                    |
| posals List » Ekkad-DOT                                                                                                    | 01/31/2012                | 2-TurbineBl                         | ades                                                                  |                                                                                                    |                                      |                                                              |                                                                                                    | <b>4</b> Proposals List                                               |                                                                                    | 🔌 🗟 🏓 🗄                                                                                                    |
| 7 SF424 RR                                                                                                    | *                         | Ekk                                 | ad-DOT-                                                               | 01/31/2012 Tu                                                                                                    | rbineBlad                            | les                                                          |                                                                                                    |                                                                       |                                                                                    |                                                                                                    |
| 1                                                                                                    |                           |                                     |                                                                       |                                                                                                    | RESEAR                               | RCH & RELATED                                                | BUDGET - SECTION A & B                                                                                                 | Budget Period 1 of 2 -                                                | ے 🔀 🗢                                                                              |                                                                                                    |
| RR Performance Sites                                                                                                    |                           |                                     |                                                                       |                                                                                                    |                                      |                                                              |                                                                                                    |                                                                       |                                                                                    |                                                                                                    |
| 1<br>RR Other Project Infor                                                                                                    | mation                    | ORGANIZAT                           | TIONAL DU                                                             | INS: 09099309                                                                                                    | 98                                   |                                                              |                                                                                                    |                                                                       |                                                                                    |                                                                                                    |
| 1                                                                                                    | nation                    |                                     |                                                                       | _                                                                                                    |                                      |                                                              |                                                                                                    |                                                                       |                                                                                    |                                                                                                    |
| RR Key Persons                                                                                                    |                           | Budget Type                         | e:  Proj                                                              | ect 💿 Subavar                                                                                                    | d/Consortiu                          | m                                                            |                                                                                                    |                                                                       |                                                                                    |                                                                                                    |
| RR Personal Data                                                                                                    |                           | Enter name                          | of Organi                                                             | zation: Virginia                                                                                                  | Polytech                             | nic Institute and St                                         | ate University                                                                                                    | 24 🖾                                                                  |                                                                                    |                                                                                                    |
| 1                                                                                                    |                           | Period 1 S                          | start Date                                                            | 03/01/2012                                                                                                    | E Fr                                 | nd Date: 02/28/201                                           | 3 🗖                                                                                                    |                                                                       |                                                                                    |                                                                                                    |
| 3                                                                                                    |                           |                                     |                                                                       |                                                                                                    |                                      |                                                              |                                                                                                    |                                                                       |                                                                                    |                                                                                                    |
| 4                                                                                                    |                           | A. Senior                           | Key Perso                                                             | ins in Budget Pe                                                                                                  | riod 1 of 2                          |                                                              |                                                                                                    |                                                                       | 1.224                                                                              |                                                                                                    |
| 5                                                                                                    |                           |                                     | Sec. 1                                                                | in budgett e                                                                                                    |                                      |                                                              |                                                                                                    |                                                                       | Manage I                                                                           | Key Persons 🧳                                                                                                    |
| 5<br>RR Budget                                                                                                    | E                         |                                     | First                                                                 | Mid. L                                                                                                    | ast                                  | Project                                                      | Base Cal. Acad                                                                                                    | 1. Sum. Cal. Acad. Sam                                                | . Requested Fringe                                                                 | Key Persons 🧳                                                                                                    |
| 5<br>RR Budget<br>1<br>2                                                                                                    | -                         | Pref.                               | First<br>Name<br>Srinath                                              | Mid. L<br>Name N                                                                                                  | ast<br>ame<br>kkad                   | Project<br>Suf. Role                                         | Base Cal. Acad<br>Salary (\$) Salary (\$) Salar                                                                        | 1. Sum. Cal. Acad. Sum<br>ry (\$) Salary (\$) Mons Mons Mon<br>0 0    | A Requested Salary (\$) Benefits                                                   | Key Persons         Image: Image: |
| S<br>RR Budget                                                                                                    | E                         | 은 Fref.                             | First<br>Name<br>Srinath                                              | Mid. L<br>Name N                                                                                                  | ast<br>ame<br>kkad                   | Project<br>Suf. Role                                         | Base         Cal.         Acad           Salary (\$)         Salary (\$)         Salar           0         0         0 | I. Sum. Cal. Acad. Sum<br>ry (S) Salary (S) Mons Mons Mon<br>0 0 0    | Requested Fringe<br>s Salary (5) Benefits                                          | Key Persons         Image: Section 1           (\$)         Funds Req. (\$)         0           0         0         0                                                                                                    |
| 5<br>RR Budget<br>1<br>2<br>3<br>4<br>RR Subaward Budget J                                                                                                    | E                         | 으 [                                 | First<br>Name<br>Srinath                                              | Mid. L<br>Name N                                                                                                  | ast<br>ame<br>kkad                   | Project<br>Suf. Role                                         | Base Cal. Acad<br>Salary (\$) Salar<br>0 0                                                                             | 1. Sum. Cal. Acad. Sum<br>ry (5) Salary (5) Mons Mons Mon<br>0 0 0 1  | Requested Salary (5)<br>Total Senior/Key Pers                                      | Key Persons         Image: Control of the section of the section |
| 5<br>RR Budget<br>1<br>2<br>3<br>4<br>RR Subaward Budget J                                                                                                    | E<br>Stachment            | B. Other F                          | First<br>Name<br>Srinath                                              | Mid. L<br>Name N<br>E                                                                                             | ast<br>ame<br>kkad                   | Project<br>Suf. Role<br>PDIPI                                | Base Cal. Acad<br>Salary (\$) Salary<br>0 0                                                                            | J. Sum. Cal. Acad. Sum<br>ry (5) Salary (5) Mons Mons Mon<br>0 0 0    | Requested Fringe Benefits Salary (\$) Total Senior/Key Pers                        | Key Persons         Image: Control of the section of the section |
| 5<br>RR Budget<br>1<br>2<br>3<br>4<br>RR Subaward Budget A<br>1<br>Attachments                                                                                                    | E<br>Ntachment            | B. Other F                          | First<br>Name<br>Srinath                                              | Mid. L<br>Name N<br>E                                                                                             | ast<br>ame<br>kkad                   | Project<br>Sut. Role<br>PDPI                                 | Base Cal. Acad<br>Salary (\$) Salary (\$) Salar<br>0 0 0                                                               | J. Sum. Cal. Acad. Sum<br>ry (\$) Salary (\$) Mons Mons Mon<br>0 0 0  | Requested<br>s Salary (S)<br>Total Senior/Key Pers                                 | Key Persons         Image: Control of the section of the section |
| 5<br>RR Budget<br>1<br>2<br>3<br>4<br>RR Subaward Budget /<br>1<br>Attachments<br>1<br>L<br>Lobbying Activities Dis                                                                                                    | E<br>Rtachment            | B. Other F<br>* Number<br>Personnel | First<br>Name<br>Srinath                                              | Mid. L<br>Name N<br>Foject Role<br>st Doctoral Asso                                                               | ast<br>ame<br>kkad<br>ciates         | Project<br>Suf. Role<br>PDPI<br>Acad.                        | Base Cal. Acad<br>Salary (5) Salar<br>0 0                                                                              | L Sum. Cal. Acad. Sum<br>ry (\$) Salary (\$) Mons Mons Mon<br>0 0 0   | Requested<br>s Salary (\$)<br>Total Senior/Key Pers                                | Key Persons                                                                                                    |
| 5<br>RR Budget<br>1<br>2<br>3<br>4<br>RR Subaward Budget /<br>1<br>Attachments<br>1<br>Lobbying Activities Dis<br>1                                                                                                    | E<br>Rtachment<br>Riosure | B. Other F<br>* Number<br>Personne  | First<br>Name<br>Srinath                                              | Mid. L<br>Name N<br>Froject Role<br>st Doctoral Asso<br>aduate Studerts                                           | ast<br>ame<br>ikkad                  | Project<br>Suf. Role<br>PDIPI<br>Acad.<br>Cal. Months Months | Base Cal. Acad<br>Salary (5) Salar<br>0 0                                                                              | L Sum. Cal. Acad. Sam<br>ry (\$) Salary (\$) Mons Mons Mon<br>0 0 0   | Requested<br>s Salary (S) Fringe<br>Total Senior/Key Pers<br>* Fringe Benefits (S) | Key Persons                                                                                                    |
| 5<br>RR Budget<br>1<br>2<br>3<br>4<br>RR Subaward Budget J<br>4<br>Attachments<br>1<br>Lobbying Activities Dis<br>1<br>2<br>2<br>2<br>2<br>2<br>3<br>4<br>2<br>3<br>4<br>3<br>4<br>3<br>4<br>3<br>4<br>3<br>4<br>3<br>4<br>3<br>4<br>5<br>5<br>8<br>8<br>8<br>8<br>8<br>8<br>8<br>9<br>9<br>9<br>9<br>9<br>9<br>9<br>9<br>9<br>9<br>9<br>9<br>9 | E<br>Rtachment<br>Rlosure | B. Other F * Number Personne        | First<br>Name<br>Srinath<br>Personnel<br>of<br>Po<br>Gr<br>Un         | Mid. L<br>Name N<br>Yroject Role<br>st Doctoral Asso<br>aduate Studerts<br>dergraduate Stud<br>cretarial / Clerca | ast<br>ame<br>kkad<br>ciates<br>ents | Sut. Role Sut. Role PDIPI Cal. Months                        | Base Cal. Acad<br>Salary (5) Salar<br>0 0                                                                              | L Sum. Cal. Acad. Sam<br>ry (\$) Salary (\$) Mons Mons Mon<br>0 0 0 1 | Requested Salary (5)     O     Total Senior/Key Pers     Fringe Benefits (5)       | Key Persons                                                                                                    |
| 5 RR Budget 1 2 3 4 RR Subaward Budget / 1 Attachments 1 Lobbying Activities Dis 1 Coposal Summary Summary Documents                                                                                                    | E<br>Atachment<br>Klosure | B. Other F<br>* Number<br>Personne  | First<br>Name<br>[Srinath<br>Personnel<br>of<br>Po<br>Gr.<br>Un<br>Se | Mid. L<br>Name N<br>Froject Role<br>st Doctoral Atso-<br>aduate Studerts<br>dergraduate Studerts                  | ast<br>ame<br>kkad<br>ciates<br>ents | Project<br>Sut. Role<br>PDPI                                 | Base Cal. Acad<br>Salary (\$) Salar<br>0 0 0                                                                           | 5. Sum. Cal. Acad. Sum<br>ry (5) Salary (5) Mons Mons Mon<br>0 0 0 1  | Kequested     Salary (\$)     Total Senior/Key Pers      Fringe Benefits (\$)      | Key Persons                                                                                                    |
| S<br>RR Budget<br>L<br>2<br>3<br>4<br>RR Subaward Budget /<br>L<br>Attachments<br>L<br>Lobbying Activities Die<br>L<br>Coposal Summary<br>Summary<br>Documents<br>Coposal Management                                                                                                    | E<br>Attachment           | B. Other F<br>Personne              | First<br>Name<br>Srinath                                              | Mid. L<br>Name N<br>Froject Role<br>st Doctoral Asso<br>aduate Studerts<br>dergraduate Sud<br>cretarial / Clerca  | ents                                 | Acad.                                                        | Base Cal. Acad<br>Salary (5) Salar<br>0 0 0                                                                            | L Sum. Cal. Acad. Sum<br>ry (\$) Salary (\$) Mons Mons Mon<br>0 0 0 1 | Kequested     Salary (\$)     Total Senior/Key Pers     Fringe Benefits (\$)       | Key Persons                                                                                                    |

Salary information is not being stored in Cayuse 424. When entering the budget the user should enter the Number of applicable Months, Requested Salary and Fringe Benefit amounts from the OSP budget. The system will try to calculate this for you and you might receive the following message (next page):

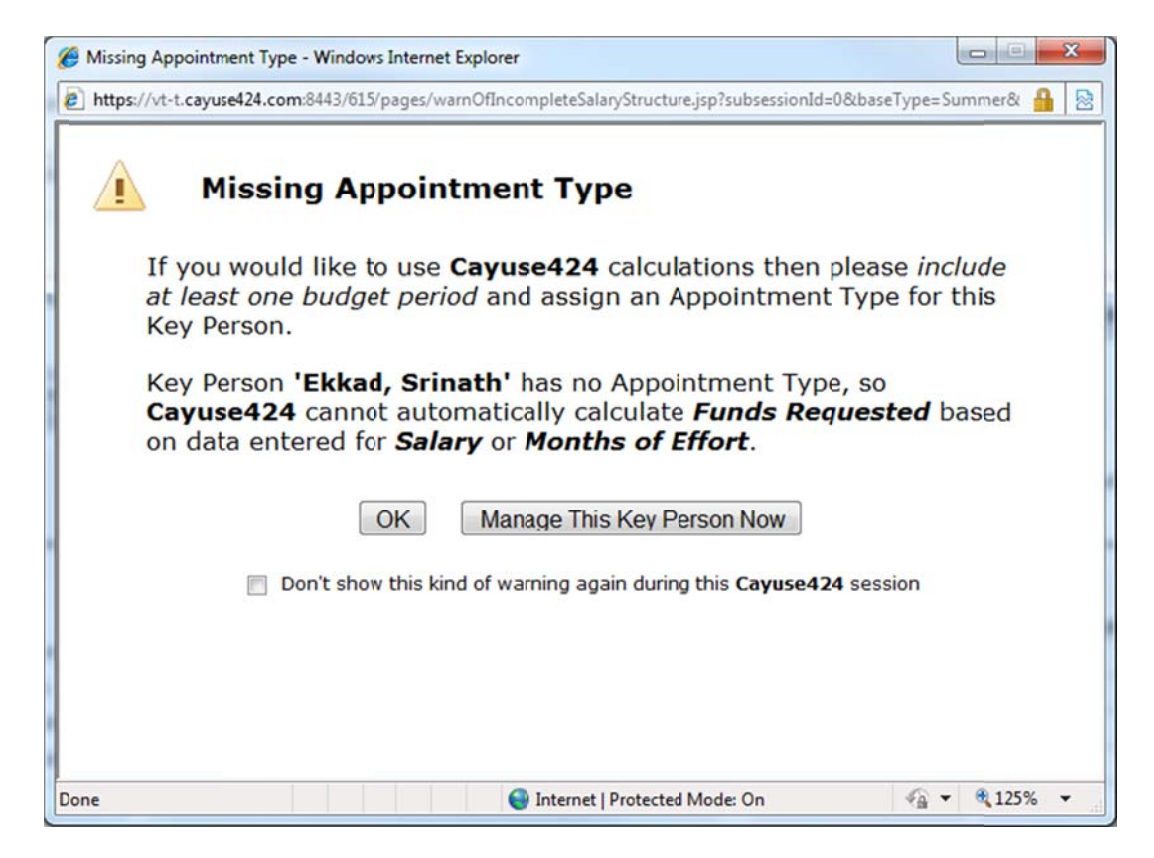

The user should click on "Don't show this kind of warning again" and hit OK button. Proceed to enter the amounts needed to complete the budget.

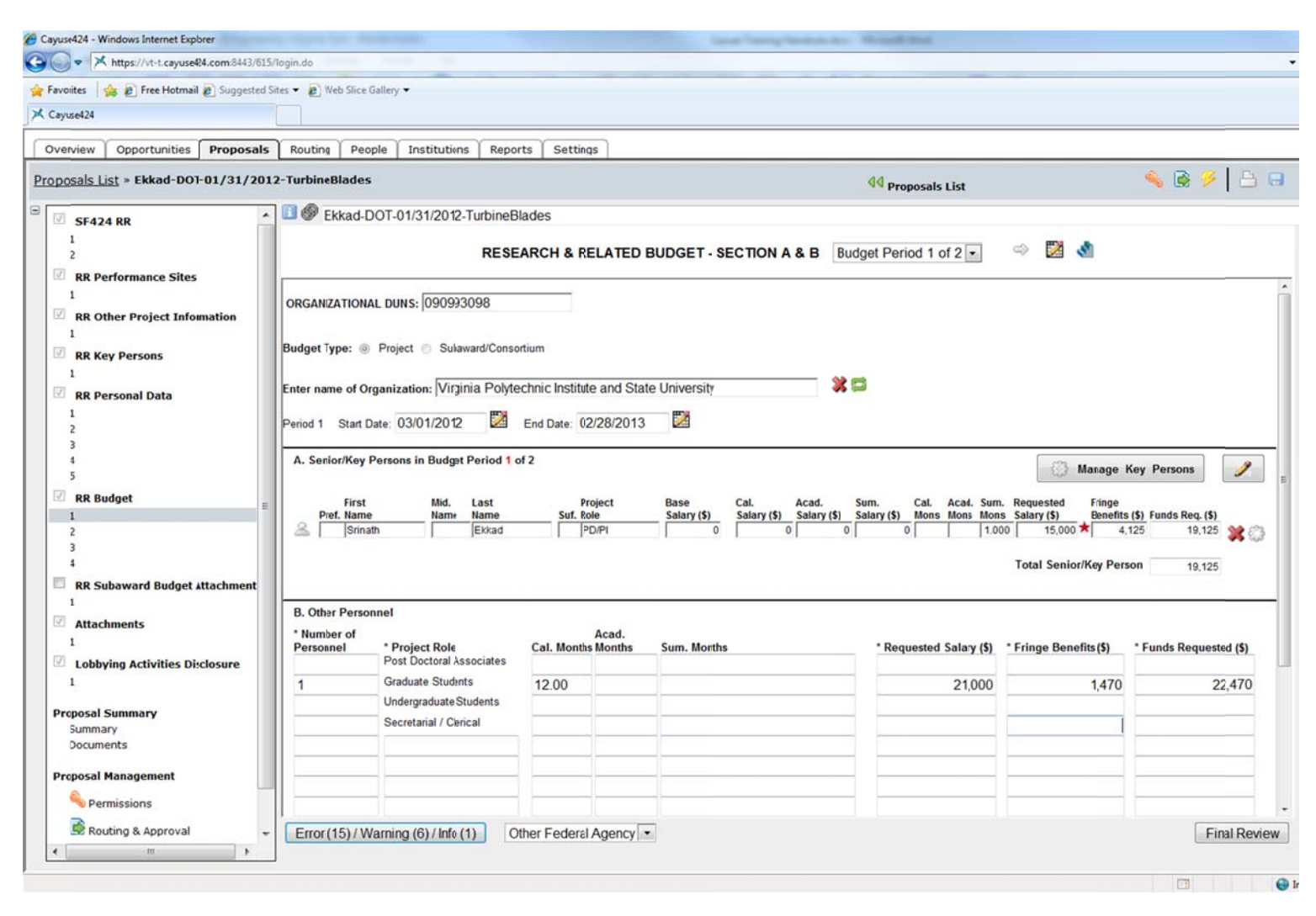

The red star will indicate manual override of a calculation.

| vorites 🛛 🙀 🙋 Free Hotma                                                                                                    | il 🔊 Suggested S              | ites 🔻 🙋 Web                                                                                                    | Slice Gallery                                                                       | •                                                              |                                                                                               |                                                                |                            |                                                                                                    |                                                                                        |                                                                                                    |
|----------------------------------------------------------------------------------------------------|-------------------------------|----------------------------------------------------------------------------------------------------|-------------------------------------------------------------------------------------|----------------------------------------------------------------|-----------------------------------------------------------------------------------------------|----------------------------------------------------------------|----------------------------|----------------------------------------------------------------------------------------------------|----------------------------------------------------------------------------------------|----------------------------------------------------------------------------------------------------|
| iyuse424                                                                                                    |                               |                                                                                                    |                                                                                     |                                                                |                                                                                               |                                                                |                            |                                                                                                    |                                                                                        |                                                                                                    |
| erview Opportunities                                                                                                    | Proposals                     | Routing                                                                                                    | People                                                                              | Institutions                                                   | Reports                                                                                       | Settings                                                       |                            |                                                                                                    |                                                                                        |                                                                                                    |
| oosals List » Ekkad-DC                                                                                                    | DT-01/31/201                  | 2-TurbineBl                                                                                                    | ades                                                                                |                                                                |                                                                                               |                                                                |                            | <b>44</b> Proposals List                                                                                                    | 4                                                                                      | s 🗟 🤌 🛛 🗄                                                                                           |
| SE424 RR                                                                                                    |                               | Ekk                                                                                                    | kad-DOT-(                                                                           | 1/31/2012-Tu                                                   | rbineBlade                                                                                    | 95                                                             |                            |                                                                                                    |                                                                                        |                                                                                                    |
| 1<br>2                                                                                                    |                               |                                                                                                    |                                                                                     | RESEAR                                                         | CH & REL                                                                                      | ATED BUDGET - SECTIO                                           | NF-K                       | Budget Period 1 of 2 💌                                                                                                    | 2 🕺                                                                                    |                                                                                                    |
| RR Performance Site                                                                                                    | s                             | 8. Tuitio                                                                                                    | 0                                                                                   |                                                                |                                                                                               | excluded                                                       |                            |                                                                                                    |                                                                                        | 10.450                                                                                              |
| 1                                                                                                    |                               | 9.                                                                                                    | /11                                                                                 |                                                                |                                                                                               | excluded                                                       |                            |                                                                                                    | -                                                                                      | 10,450                                                                                              |
| RR Other Project Infe                                                                                                    | ormation                      | 10.                                                                                                    |                                                                                     |                                                                |                                                                                               | excluded                                                       |                            |                                                                                                    |                                                                                        |                                                                                                    |
| 1<br>RR Key Persons                                                                                                    |                               |                                                                                                    |                                                                                     |                                                                |                                                                                               | Total Other D                                                  | irect Costs                |                                                                                                    |                                                                                        | 17.450                                                                                              |
| 1                                                                                                    |                               | C Direct                                                                                                    | Contra                                                                              |                                                                |                                                                                               | rotar cuter b                                                  |                            |                                                                                                    | E                                                                                      | 1 (2)                                                                                               |
| RR Personal Data                                                                                                    |                               | G. Direct                                                                                                    | Costs                                                                               |                                                                |                                                                                               |                                                                |                            |                                                                                                    | Funds Re                                                                               | equested (5)                                                                                        |
| 1                                                                                                    |                               |                                                                                                    |                                                                                     |                                                                |                                                                                               |                                                                |                            | Total Direct Costs (A thi                                                                                                    | ru F)                                                                                  | 63,0                                                                                                |
| 2<br>3<br>4                                                                                                    |                               | H. Indirec                                                                                                    | ct Costs                                                                            |                                                                |                                                                                               |                                                                | Note: Indirect<br>E        | Cost types are defined in the Institutio<br>Bring any profile changes into budget by                                                                                                    | nal Profile, unde<br>y refreshing App                                                  | er the Institutions I<br>Dican Organizati                                                           |
| 2<br>3<br>4<br>5<br>RR Budget                                                                                                    |                               | H. Indirec                                                                                                    | ct Costs<br>t Cost Type                                                             |                                                                |                                                                                               | Indirect Cost Rate (%)                                         | Note: Indirect<br>E        | Cost types are defined in the Institutio<br>Bring any profile changes into budget by<br>direct Cost Base (\$)                                                                                | nal Profile, unde<br>y refreshing App<br>* Funds Reque                                 | er the Institutions to<br>Dican: Organizati<br>ested (\$)                                           |
| 2<br>3<br>4<br>5<br><b>RR Budget</b><br>1                                                                                                    |                               | H. Indirect<br>Indirect<br>1. Resea                                                                                  | ct Costs<br>t Cost Type<br>arch On Ca                                               | ampus Cappe                                                    | d 💌                                                                                           | Indirect Cost Rate (%)<br>59.600                               | Note: Indirect<br>E<br>Ind | Cost types are defined in the Institutio<br>ining any profile changes into budget by<br>direct Cost Base (\$)<br>52,595 *                                                                    | nal Profile, unde<br>y refreshing App<br>* Funds Reque                                 | er the Institutions to<br>Dican: Organizati<br>ested (\$)<br>31,347                                 |
| 2<br>3<br>4<br>5<br><b>RR Budget</b><br>1<br>2                                                                                                    | II                            | H. Indirect<br>Indirect<br>1. Resea<br>2.                                                                            | t Costs<br>t Cost Type<br>arch On Ca                                                | ampus Cappe                                                    | d •                                                                                           | Indirect Cost Rate (%)                                         | Note: Indirect<br>E<br>Ind | Cost types are defined in the Institutio<br>tring any profile changes into budget by<br>direct Cost Base (\$)<br>52,595                                                                      | nal Profile, unde<br>y refreshing App<br>* Funds Reque                                 | er the Institutions t<br>olican: Organizati<br>ested (\$)<br>31,347                                 |
| 2<br>3<br>4<br>5<br>RR Budget<br>1<br>2<br>3<br>4                                                                                                    |                               | H. Indirect<br>Indirect<br>1. Resea<br>2.<br>3.                                                                      | ct Costs<br>t Cost Type<br>arch On Ca                                               | ampus Cappe                                                    | d •                                                                                           | Indirect Cost Rate (%)<br>59.600                               | Note: Indirect<br>E        | Cost types are defined in the Institutio<br>tring any profile changes into budget by<br>direct Cost Base (\$)<br>52,595                                                                      | nal Profile, unde<br>y refreshing App<br>* Funds Reque                                 | er the Institutions I<br>olicani Organizati<br>ested (\$)<br>31,347                                 |
| 2<br>3<br>4<br>5<br>RR Budget<br>1<br>2<br>3<br>4<br>PR Subaward Budget                                                                                                    | E<br>Attachment               | H. Indirect<br>Indirect<br>1. Resea<br>2.<br>3.<br>4.                                                                | ct Costs<br>t Cost Type<br>arch On Ca                                               | impus Cappe                                                    | d •<br>•<br>•                                                                                 | Indirect Cost Rate (%)<br>59.600                               | Note: Indirect<br>E        | Cost types are defined in the Institutio<br>tring any profile changes into budget by<br>direct Cost Base (\$)<br>52,595 ★                                                                    | nal Profile, unde<br>y refreshing App<br>* Funds Reque                                 | er the Institutions I<br>olican: Organizati<br>ested (5)<br>31,347                                  |
| 2<br>3<br>4<br>5<br>RR Budget<br>1<br>2<br>3<br>4<br>RR Subaward Bidget                                                                                                    | E<br>t Attachment             | H. Indirect<br>Indirect<br>1. Resea<br>2.<br>3.<br>4.                                                                | t Costs<br>t Cost Type<br>arch On Ca                                                | impus Capper                                                   | d •<br>•<br>•                                                                                 | Indirect Cost Rate (%)<br>59.600                               | Note: Indirect             | Cost types are defined in the Institutio<br>Iring any profile changes into budget by<br>direct Cost Base (\$)<br>52,595 ★<br>Total Indirect Cests                                            | nal Profile, unde<br>y refreshing Ap;<br>* Funds Reque                                 | er the Institutions t<br>oficant Organizations<br>ested (\$)<br>31,347<br>31.347                    |
| 2<br>3<br>4<br>5<br>RR Budget<br>1<br>2<br>3<br>4<br>RR Subaward Bidget<br>1<br>Attachments                                                                                          | E<br>Attachment               | H. Indirect<br>Indirect<br>1. Resea<br>2.<br>3.<br>4.<br>Cognizan                                                    | t Costs<br>t Cost Type<br>arch On Ca                                                | ampus Capper<br>gercy ONR, D                                   | d •<br>•<br>•<br>•<br>•<br>•                                                                  | Indirect Cost Rate (%)<br>59.600<br>Rafi (703) 696-5641        | Note: Indirect             | Cost types are defined in the Institutio<br>Iring any profile changes into budget by<br>direct Cost Base (\$)<br>52,595 ★<br>Total Indirect Costs                                            | nal Profile, unde<br>y refreshing App<br>* Funds Reque                                 | er the Institutions to<br>olicant Organizati<br>ested (5)<br>31,347<br>31,347                       |
| 2<br>3<br>4<br>5<br>RR Budget<br>1<br>2<br>3<br>4<br>RR Subaward Bidget<br>1<br>Attachments<br>1                                                                                     | E<br>Attochment               | H. Indirect<br>Indirect<br>1. Resea<br>2.<br>3.<br>4.<br>Cognizan<br>(Agency N                                       | t Costs<br>t Cost Type<br>arch On Ca<br>at Federal A<br>lame, POC 1                 | ampus Capper<br>gercy ONR, D                                   | d •<br>•<br>•<br>•<br>•<br>•<br>•<br>•<br>•<br>•<br>•<br>•<br>•<br>•<br>•<br>•<br>•<br>•<br>• | Indirect Cost Rate (%)<br>59.600<br>Rafi (703) 696-5641        | Note: Indirect             | Cost types are defined in the Institutio<br>hing any profile changes into budget by<br>direct Cost Base (\$)<br>52,595 ★<br>Total Indirect Cests                                             | nal Profile, unde<br>y refreshing App<br>* Funds Reque                                 | r the Institutions I<br>olican: Organizati<br>sted (5)<br>31,347<br>31,347                          |
| 2<br>3<br>4<br>5<br>RR Budget<br>1<br>2<br>3<br>4<br>RR Subaward Bidget<br>1<br>Attachments<br>1<br>Lobbying Activities D                                                            | e<br>Attachment<br>Jisclosure | H. Indirect<br>Indirect<br>1. Resea<br>2.<br>3.<br>4.<br>Cognizan<br>(Agency N<br>I. Total Di                        | t Costs<br>t Cost Type<br>arch On Ca<br>tt Federal A<br>lame, POC I<br>irect and In | gercy ONR, D<br>larre, and POC                                 | d •<br>•<br>•<br>•<br>•<br>•<br>•<br>•<br>•<br>•<br>•<br>•<br>•<br>•<br>•                     | Indirect Cost Rate (%)<br>59.600<br>Rafi (703) 696-5641        | Note: Indirect             | Cost types are defined in the Institutio<br>hing any profile changes into budget by<br>direct Cost Base (\$)<br>52,595 ★<br>Total Indirect Costs                                             | nal Profile, unde<br>y refreshing App<br>* Funds Reque                                 | r the Institutions I<br>olican: Organizati<br>ssted (5)<br>31,347<br>31,347                         |
| 2<br>3<br>4<br>5<br>RR Budget<br>1<br>2<br>3<br>4<br>RR Subaward Bidget<br>1<br>Attachments<br>1<br>Lobbying Activities D                                                            | e<br>Attachment<br>iisclosure | H. Indirect<br>Indirect<br>1. Resea<br>2.<br>3.<br>4.<br>Cognizan<br>(Agency N<br>I. Total Di                        | t Costs<br>t Cost Type<br>arch On Ca<br>t Federal A<br>lame, POC I<br>irect and In  | gercy ONR, D<br>larre, and POC<br>direct Costs                 | d •<br>•<br>•<br>•<br>•<br>•<br>•<br>•<br>•<br>•<br>•<br>•<br>•<br>•<br>•<br>•<br>•           | Indirect Cost Rate (%)<br>59.600<br>Rafi (703) 696-5641        | Note: Indirect             | Cost types are defined in the Institutio<br>ining any profile changes into budget by<br>direct Cost Base (\$)<br>52,595 ★<br>Total Indirect Costs<br>ct and Indirect Institutional Costs (G  | nal Profile, unde<br>y refreshing App<br>* Funds Reque<br>Funds Re<br>+ H)             | r the Institutions I<br>olican: Organizati<br>ssted (5)<br>31,347<br>31,347<br>equested (5)<br>94,3 |
| 2<br>3<br>4<br>5<br>RR Budget<br>1<br>2<br>3<br>4<br>RR Subaward Bidget<br>1<br>Attachments<br>1<br>Lobbying Activities D<br>1                                                       | E<br>Attochment<br>iisclosure | H. Indirect<br>Indirect<br>1. Resea<br>2.<br>3.<br>4.<br>Cognizan<br>(Agency N<br>I. Total Di                        | t Costs<br>t Cost Type<br>arch On Ca<br>at Federal A<br>lame, POC I<br>irect and In | ampus Capper<br>gercy ONR, D<br>larre, and POC<br>direct Costs | d •<br>•<br>•<br>Peborah K.                                                                   | Indirect Cost Rate (%) 59.600 Rafi (703) 696-5641              | Note: Indirect             | Cost types are defined in the Institution<br>Ining any profile changes into budget by<br>direct Cost Base (\$)<br>52,595 ★<br>Total Indirect Costs                                           | nal Profile, unde<br>y refreshing App<br>* Funds Reque<br>Funds Re<br>+ H)<br>Funds Re | r the Institutions to<br>Insted (5)<br>31,347<br>31,347<br>equested (5)<br>94,33<br>equested (5)    |
| 2<br>3<br>4<br>5<br>RR Budget<br>1<br>2<br>3<br>4<br>RR Subaward Bidget<br>1<br>Attachments<br>1<br>Lobbying Activities D<br>1<br>roposal Summary<br>Documents                       | E Attachment                  | H. Indirect<br>Indirect<br>1. Resea<br>2.<br>3.<br>4.<br>Cognizan<br>(Agency N<br>I. Total Di<br>J. Fee              | t Costs<br>t Cost Type<br>arch On Ca<br>at Federal A<br>lame, POC I<br>irect and In | gercy ONR, D<br>larre, and POC<br>direct Costs                 | d •<br>•<br>•<br>•<br>•<br>•<br>•<br>•<br>•<br>•<br>•<br>•<br>•<br>•                          | Indirect Cost Rate (%) 59.600 Rafi (703) 696-5641              | Note: Indirect             | Cost types are defined in the Institutio<br>bring any profile changes into budget by<br>direct Cost Base (\$)<br>52,595 ★<br>Total Indirect Cests                                            | nal Profile, unde<br>y refreshing App<br>* Funds Reque<br>Funds Re<br>+ H)<br>Funds Re | r the Institutions to<br>Insted (\$)<br>31,347<br>31,347<br>equested (\$)<br>94,3<br>equested (\$)  |
| 2<br>3<br>4<br>5<br>RR Budget<br>1<br>2<br>3<br>4<br>RR Subaward Bidget<br>1<br>Attachments<br>1<br>Lobbying Activities D<br>1<br>roposal Summary<br>Documents<br>roposal Management | E<br>Attochment               | H. Indirect<br>Indirect<br>1. Resea<br>2.<br>3.<br>4.<br>Cognizan<br>(Agency N<br>I. Total Di<br>J. Fee<br>K. * Budg | t Costs<br>t Cost Type<br>arch On Ca<br>at Federal A<br>lame, POC I<br>irect and In | gercy ONR, D<br>larre, and POC<br>dirrect Costs                | d •<br>•<br>•<br>•<br>•<br>•<br>•<br>•<br>•<br>•<br>•<br>•<br>•<br>•<br>•<br>•<br>•<br>•<br>• | Indirect Cost Rate (%)<br>59.600<br>Rafi (703) 696-5641<br>er) | Note: Indirect             | Cost types are defined in the Institution<br>ining any profile changes into budget by<br>direct Cost Base (\$)<br>52,595 ★<br>Total Indirect Costs<br>ct and Indirect Institutional Costs (G | nal Profile, unde<br>y refreshing App<br>* Funds Reque<br>Funds Re<br>+ H)<br>Funds Re | er the Institutions I<br>Isted (5)<br>31,347<br>31,347<br>equested (5)<br>94,3<br>equested (5)      |

The user should enter the Indirect base and the indirect from the OSP budget. The red stars will display for manual override of a calculation.

Proposal Management – Electronic Submission:

| uting People I                                                                                                    | isocodoris Reports a                                                                                                    | - congo                                                                                                    |                                                                                                    |                                |
|----------------------------------------------------------------------------------------------------|----------------------------------------------------------------------------------------------------|----------------------------------------------------------------------------------------------------|----------------------------------------------------------------------------------------------------|--------------------------------|
| al For Lungs                                                                                                    |                                                                                                    |                                                                                                    | <b>Q</b> Proposals List                                                                                                   | 🔦 🗟 🌽 占                        |
| Taft_NH_02-05                                                                                                    | 5-12_Proposal For lungs                                                                                                    |                                                                                                    |                                                                                                    |                                |
| Electro                                                                                                    | onic Submissio                                                                                                    | n                                                                                                    |                                                                                                    |                                |
| Opportunity                                                                                                    | Details                                                                                                    |                                                                                                    |                                                                                                    |                                |
| Proposal Su                                                                                                    | bmission History                                                                                                    |                                                                                                    |                                                                                                    |                                |
| S2S portal Tracking                                                                                                    | Received Date/Time                                                                                                    | Submitter                                                                                                    | Message                                                                                                    |                                |
| GRANT00552271                                                                                                    | 2012-01-18 07:57:42PST                                                                                                    | janelee                                                                                                    | Successfully received by S2S portal                                                                                       |                                |
|                                                                                                    |                                                                                                    |                                                                                                    |                                                                                                    |                                |
| Electronic S     Submission Target     o submit this proposal e     ubmission will be record                                               | ubmission<br>https://at07ws.grants.gov.44<br>dectronically, press the lutton<br>led in the Proposal Submission                                                               | 16/app-s2s-server/servic<br>below. Please be prepa<br>h History above                                                   | es/ApplicantIntegrationSoapPort<br>red to wait for the submission to complete before continui                             | ng workon this proposal. Your  |
| Electronic S     Submission Target     Submit this proposal e     uubmission will be record     Validate Proposal     Validate and Subm    | ubmission<br>https://at07ws.grants.gov.4/<br>lectronically, press the lutton<br>led in the Proposal Subnission<br>(Run final validation check<br>int to Grants.gov) (Yiu are | 16/app-s2s-server/service<br>below. Please be prepa<br>History above<br>s - recommended.)<br>not currently authorized   | es/ApplicantIntegrationSeapPort<br>rred to wait for the submission to complete before continui<br>t e submit proposals.)  | ng workon this proposal. Your  |
| Submission Target<br>o submit this proposal e<br>uubmission will be record<br>Validate Proposal<br>Validate and Subm                       | ubmission<br>https://at07ws.grants.gov.4/<br>lectronically, press the lutton<br>de in the Proposal Subnission<br>(Run final validation check<br>it to Grants.gov) (Yru are   | 16/app-s2s-server/servic/<br>balow. Please be prepa<br>h History above<br>s - recommended.)<br>not currently authorized | es/ApplicantIntegrationSoapPort<br>red to wait for the submission to complete before continui<br>1 te submit proposals.)  | ng work on this proposal. Your |
| Electronic S     Submission Target     o submit this proposal e     ubmission will be record     Validate Proposal     Validate and Subm   | ubmission<br>https://at07ws.grants.gov.44<br>lectronically, press the lutton<br>def in the Proposal Submission<br>(Run final validation check<br>int to Grants.gov) (Yiu are | 16/app-s2s-server/servic/<br>below. Please be prepa<br>History above<br>s - recommended.)<br>not currently authorized   | es/ApplicantIntegrationSoapPort<br>red to wait for the submission to complete before continui<br>I te submit proposals.)  | ng workon this proposal. Your  |
| Electronic S     Submission Target     o submit this proposal e     uumission will be record     Validate Proposal     Validate and Subm   | ubmission<br>https://at07ws.grants.gov.4/<br>lectronically, press the kuton<br>de in the Proposal Subnission<br>(Run final validation check<br>it to Grants.gov) (Yru are    | 16/app-s2s-server/servic/<br>balow. Please be prepa<br>h History above<br>s - recommended.)<br>not currently authorized | es/ApplicantIntegrationSoapPort<br>rred to wait for the submission to complete before continui<br>1 te submit proposals.) | ng work on this proposal. Your |
| Electronic S     Submission Target     o submit this proposal e     ubmission will be record     Validate Proposal     Validate and Subm   | ubmission<br>https://at07ws.grants.gov.4/<br>lectronically, press the lutton<br>led in the Proposal Subnission<br>(Run final validation check<br>it to Grants.gov) (Yiu are  | I6/app-s2s-server/servic/<br>below. Please be prepa<br>h History above<br>s - recommended.)<br>not currently authorized | es/ApplicantIntegrationSeapPort<br>rred to wait for the submission to complete before continui<br>I te submit proposals.) | ng work on this proposal. Your |
| Electronic S     Submission Target     io submit this proposal e     uubmission will be record     Validate Proposal     Validate and Subm | ubmission<br>https://at07ws.grants.gov.4/<br>lectronically, press the kutton<br>de in the Proposal Subnission<br>(Run final validation check<br>it to Grants.gov) (Yiu are   | 16/app-s2s-server/servic/<br>below. Please be prepa<br>History above<br>s - recommended.)<br>not currently authorized   | es/ApplicantIntegrationSoapPort<br>red to wait for the submission to complete before continui<br>1 te submit proposals.)  | ng work on this proposal. Your |

The user uses the Electronic Submission icon (under 'Proposal Management' in the Navigation Pane) to view information on the submitted proposal. This screen displays information on the date and time of submission, the person who submitted the proposal and tracking numbers.

#### WORKFLOW for Submission

- 1. PI determines the opportunity to which he/she will apply.
- 2. PI goes to Grants.gov

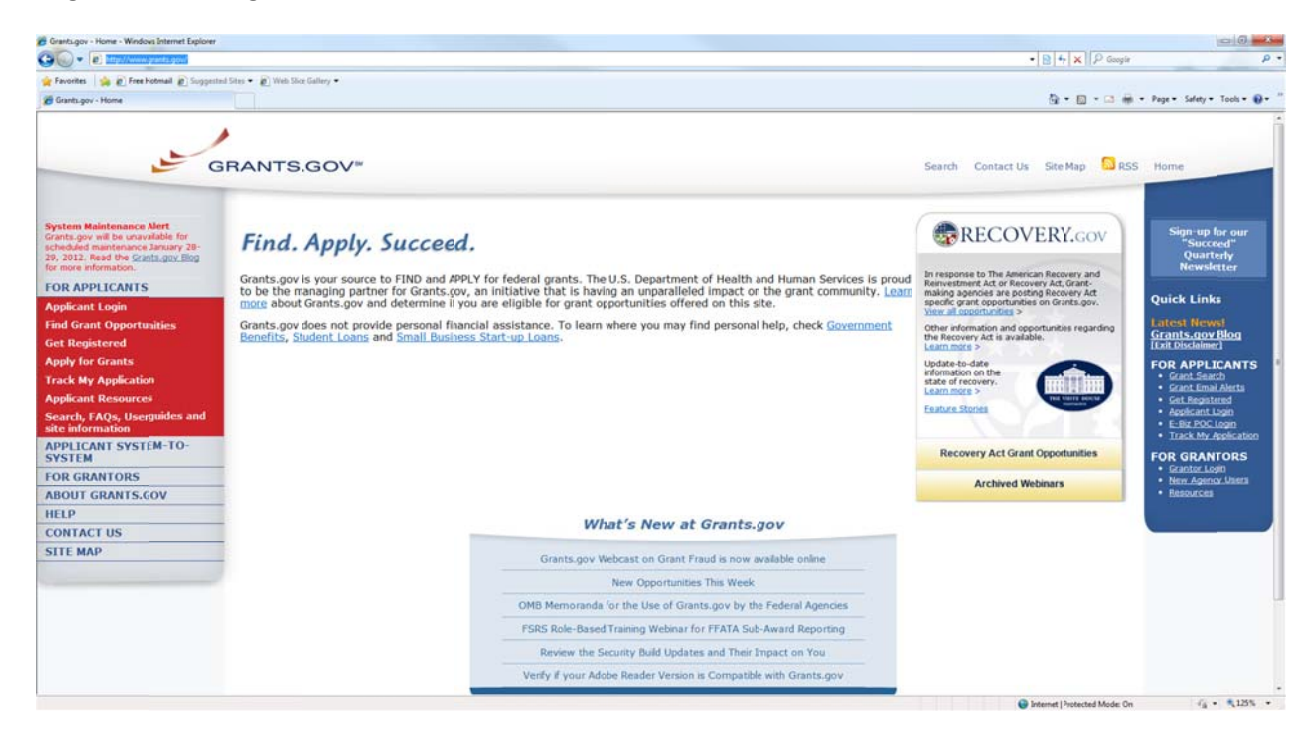

3. Searches for opportunity by clicking on "Find Grant Opportunity"

| · · · · · · · · · · · · · · · · · · ·                                                                      | uffind, grant, opportunites.jup                                                                                |                                         |                   |               | - R 4 X      | P Geogie |                                                        |
|----------------------------------------------------------------------------------------------------|----------------------------------------------------------------------------------------------------|-----------------------------------------|-------------------|---------------|--------------|----------|--------------------------------------------------------|
| Favorites                                                                                                  | ni Sins 🔹 🔊 Web Skor Gallery 🔹                                                                                 |                                         |                   |               | Test (Inc)   |          | -                                                      |
| Grants.gov - Find Grant Opportunities                                                                      |                                                                                                    |                                         |                   |               | ā • 🖬        |          | • Page • Safety • Tools • 🚳                            |
|                                                                                                    | BRANTS.GOV*                                                                                                    |                                         | Search            | Contact Us    | Site Map     | RSS      | Home                                                   |
|                                                                                                    | Home > Eor.Applicants > Eind.Grant.Opportunitie:                                                               |                                         |                   |               |              |          |                                                        |
| rants.gov will be unavailable for<br>cheduled maintenance January 28-<br>9, 2012. Read the Grants.gov Blog | FIND GRANT OPPORTUNITIES                                                                                       |                                         |                   |               |              |          | Sign-up for our<br>"Succeed"<br>Quarterly              |
| r more information.                                                                                        | All discretionary grants offered by the 2i federal grant-making agencies can be four                           | nd on Grants.gov.                       |                   |               |              |          | Newsletter                                             |
| OR APPLICANTS                                                                                              | You do not have to register with Grantsgov to find grant opportunities. However, o                             | nce you are ready to apply for a gra    | int, you will nee | d to Get Reg  | istered. Thi | is       | Ouick Links                                            |
| pplicant Login                                                                                             | process takes 3-5 business days up to 4 weeks if you experience any difficulties.                              |                                         |                   |               |              |          | Internet Housed                                        |
| nd Grant Opportusities<br>Basic Search                                                                     | Search Grant Opportunities                                                                                     |                                         |                   |               |              |          | Grants.gov Blog                                        |
| Browse by Category                                                                                         |                                                                                                    |                                         |                   |               |              |          |                                                        |
| Browse by Agency<br>Advanced Search                                                                        | Search by keyword, Funding Opportunty Number (FON) or Catalog of Federal<br>Domestic Assistance (CFDA) number. | Basic Search                            | >>                |               |              |          | Grant Search     Grant Email Alerta     Get Registered |
| Subscriptions<br>et Registered                                                                             | Search by a variety of categories of funding activities.                                                       | Browse by Category                      | >>                |               |              |          | Applicant Ligin     E-Biz POC login                    |
| pply for Grants                                                                                            |                                                                                                    |                                         |                   |               |              |          | Track My Application                                   |
| ack My Application                                                                                         | Search from a list of agencies offering grant opportunities.                                                   | Browse by Agency                        | >>                |               |              |          | FOR GRANTORS                                           |
| pplicant Resources                                                                                         |                                                                                                    |                                         |                   |               |              |          | New Agency Users                                       |
| earch, FAQs, Usequides and te information                                                                  | Search by more specific criteria such as: Funding Instrument Type, Eligibility or<br>Sub-agency.               | Advanced Search                         | >>                |               |              |          | Resources                                              |
| PPLICANT SYSTEM-TO-<br>YSTEM                                                                               | Search for Recovery Act Opportunities                                                                          | Find Recovery Act Opportunities         | >>                |               |              |          | -                                                      |
| DR GRANTORS                                                                                                | sector to record the opportunities                                                                             |                                         |                   |               |              |          |                                                        |
| BOUT GRANTS.GOV                                                                                            | Once you have found the grant opporturity for which you wish to apply by entering                              | a specific search criteria, click the " | Application" but  | ton in the or | ant ornertu  | nity     |                                                        |
| ELP                                                                                                    | synopsis.                                                                                                    | a specific search citeria, citer are    | Application but   | con in che gr | une opporte  | and y    |                                                        |
| ONTACT US                                                                                                  | You may also search for a specific application package by the Funding Opportunity                              | Number (FON), Catalog of Federal D      | omestic Assista   | nce (CFDA) r  | umber or F   | unding   |                                                        |
| ТЕ МАР                                                                                                    | Opportunity Competition ID on the Download a Grant Application Package page. Fo                                | r more information, visit Apply for G   | rants.            |               |              |          |                                                        |
|                                                                                                    | Visit All Abcut Grants to find resources rom grantors, related associations and Gra                            | nts.gov.                                |                   |               |              |          |                                                        |
|                                                                                                    | Subscriptions<br>Sign-up now to preview polifications of rew grant opportunity postings delivered rig          | bt to you                               |                   |               |              |          |                                                        |

4. Searches by entering criteria.

| Grantsigov - Find Grant Opportunities - Search Res                                                                                                    | ults Grant Opportunites | s - Windows Internet Explorer                                                                                             | mar Woodd Text                     |                                   |                                                                      |
|----------------------------------------------------------------------------------------------------|-------------------------|----------------------------------------------------------------------------------------------------|------------------------------------|-----------------------------------|----------------------------------------------------------------------|
| Http://www.digtants.gov/search/search/s | unch de januienida EU/  | PPwGR1cfkPqLkYQQCD47V6H4kyXb5mi6R5x00mCfbvyXV1-1824116270                                                                 |                                    |                                   | • 8 4 X P Geogle P                                                   |
| 😭 Favorites 🛛 🙀 🔊 Free Fotmall 😰 Suggested                                                                                                    | Sites • 🔊 Web Silor (   | Gallery •                                                                                                    |                                    |                                   | 1 - 11 - 11 - 11 - 11 - 11 - 11 - 11 -                               |
| Crants.gov - Find Grant Opportunities - Search R.                                                                                                    | -                       |                                                                                                    |                                    |                                   | 🖓 • 🗊 • 🖾 🗰 • Page • Safety • Tools • 🚱 •                            |
| G                                                                                                    | RANTS                   | GOV≈                                                                                                    |                                    |                                   | Contact Us SiteMap Help 🔂 RSS Home                                   |
| FOR APPLICANTS                                                                                                    |                         | Grant Opportunities > Search Grant Opportunities > Search Results                                                         |                                    |                                   | kew Search                                                           |
| Find Grant Opportunities<br>Basic Search                                                                                                    | Sort: Open Ea           | te, Descending Sor                                                                                                    | t by Close Date Sort by            | Relevance                         | Results 1 - 20 of 56                                                 |
| Browse by Category<br>Browse by Agency                                                                                                    | Open<br>Date            | Opportunity Title                                                                                                    | Agency                             | Funding Number                    | Attachment                                                           |
| Advanced Search<br>Email Subscription                                                                                                    | 12/06/2011              | Young Faculty Award (YFA)                                                                                                 | DARPA - Defense<br>Sciences Office | DARPA-RA-12-12                    | 1 Research Announcement Young Faculty Award DSO                      |
| Get Registered                                                                                                    | 11/21/2011              | New Tools to Study Astrocyte Heterogeneity, Development and Function in<br>Brain Regions Relevant to Mintal Illness (R01) | National Institutes of<br>Health   | RFA-MH-13-010                     |                                                                      |
| Track My Application                                                                                                    | 11/18/2011              | Effects of Adolescent Binge Linking on Brain Development (321)                                                            | National Institutes of<br>Health   | PA-12-028                         |                                                                      |
| Applicant Resources<br>Search FAOs, User Suides and                                                                                                    | 11/18/2011              | Effects of adolescent binge dinking on brain development (PD1)                                                            | National Institutes of<br>Health   | PA-12-027                         |                                                                      |
| Site Information                                                                                                    | 11/09/2011              | Developer Tools for Medical Iducation Public Physiology Research Platform<br>(DTME-PRP)                                   | Dept. of the Army<br>USAMRAA       | W81XWH-12-JPC1-<br>DTME-PRP       | September 2, 2011.                                                   |
| SYSTEM                                                                                                    | 11/02/2011              | Community Nutrition and Heilth Care Project                                                                               | Guatemala USAD-<br>Guatemala City  | USAID-GUATEMALA-S20-<br>11-000004 | January 29, 2007 .                                                   |
| ABOUT GRANTS.GOV                                                                                                    | 10/11/2011              | Air Force Defense Research and Development Rapid Innovaton Fund (RIF)<br>Program                                          | Air Force Research<br>Lab          | AFRL-PK-11-0001                   | BAA Solicitation Template 2-Step.,                                   |
| HELP                                                                                                    | 10/05/2011              | DoD Psychological Health/Triumatic Brain Injury Applied Neurotrauma<br>Research Award                                     | Dept. of the Army<br>USAMRAA       | W81XWH-11-PHTBI-<br>ANRA          | Program Announcement, Program Announcement,                          |
| SITE MAP                                                                                                    | 10/03/2011              | Longitudinal Studies on the Inpact of Adolescent Drinking on the<br>Adolescent Brain (Phase II) (J01)                     | National Institutes of<br>Health   | RFA-AA-12-006                     |                                                                      |
|                                                                                                    | 10/01/2011              | U.S. Army Medical Research and Materiel Command Broad Agency<br>Announcement for Extramuni Medical Research               | Dept. of the Army<br>USAMRAA       | W81XWH-BAA-12-1                   | United States Army Medical Research and Materiel Command ,           |
|                                                                                                    | 09/28/2011              | Long Range BAA for Navy ard Marine Corps Science and Technology                                                           | Office of Naval Research           | ONRBAA12-001                      | Long Range Broad Agency Announcement (BAA) for Navy                  |
|                                                                                                    | 09/15/2011              | DoD Psychological Health/Triumatic Brain Injury Basic/Appled<br>Psychological Health Award                                | Dept. of the Army<br>USAMRAA       | W81XWH-11-PHTBI-<br>BAPHA         | Program Announcement, Program Announcement,                          |
|                                                                                                    | 09/15/2011              | Applied Research and Technology Development Award (ARA'DA) -<br>Psychological Health, Polytraima, and Operational Health  | Dept. of the Army<br>USAMRAA       | W81XWH-12-MOMJFC-<br>ARATDA       | Program Announcement, Program Announcement, Program<br>Announcement, |
| http://www07.grants.gov/search/search.dovisessine                                                                                                    | Mail TX-PD-GR1/MPd      | xv00CD47v0H4kv8b5mH0R5uXmC6vv8VI-18241102701ceplds1314138modesVEV                                                         |                                    |                                   | Distance   Protected Mode On 42 + \$1255 +                           |

- 5. Finds opportunity and prints/saves full announcement and also notes the Funding Opportunity Number. In this example our opportunity is PA-12-027. We use the Funding Opportunity Number to search in Cayuse424.
- 6. PI sends the full announcement/guidelines to OSP Pre-award Administrator.
- 7. PI works with OSP to develop and finalize an OSP approved budget.
- 8. PI searches VT production of Cayuse 424 for the needed opportunity with the Funding Opportunity Number.
  - a. If the opportunity resides in the VT production, create the proposal with the needed opportunity
  - b. If the opportunity is not in the VT production, retrieve the opportunity to the VT productions environment by the Funding Opportunity Number.
- 9. PI completes the grants.gov/research.gov proposal in Cayuse424
  - a. PI names the proposal using the naming convention PI's Last Name, Sponsor Name, Due Date, and Proposal Short Name. For example the user would use the needed components separated with underscores - Rakha\_NSF\_02-02-2012\_TrafficLights.
  - b. PI goes to the Summary section under Proposal Summary and adds the due date for the proposal.
  - c. PI goes to the Routing & Approval for this proposal and adds their Pre-award Administrator to the chain.
  - d. PI completes the all needed documents in the application using the OSP approved budget numbers.
  - e. PI approves the proposal on the Routing & Approval screen when ready for OSP to submit (two days before the proposal is due).
- 10. PI sends completed and approved Sponsored Programs Approval Form (SPAF) to OSP Pre-award administrator two days before proposal is due.
- 11. OSP Pre-award Administrator will review and submit proposal and then notify the PI of submission.